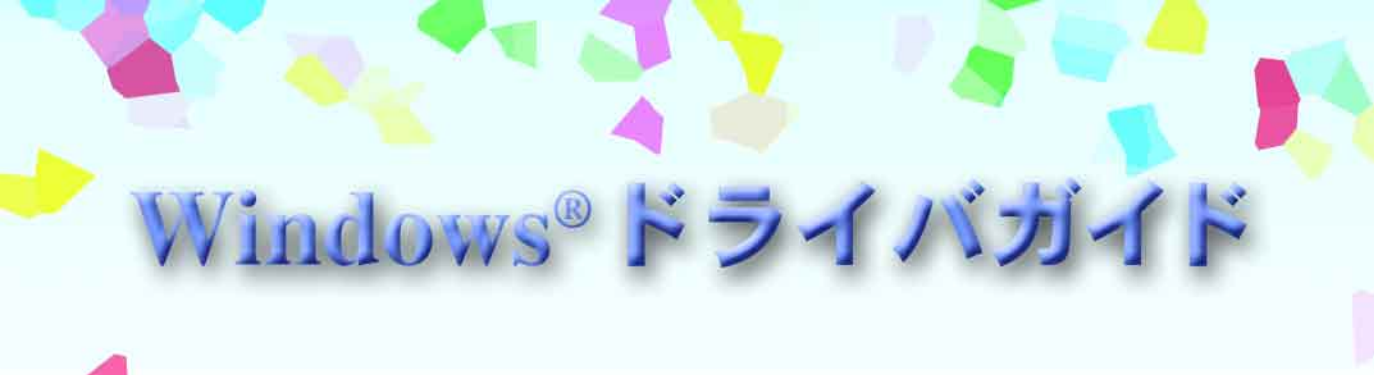

#### 対象OS

- ・Windows 95/Windows 98 (Windows 95はIrDAのみ)
- Windows 2000については記載されていません。詳細 はP.2「Windows 2000をお使いのかたへ」をご覧くだ さい。

対象ソフトウェア ・プリンタドライバ BJ Raster Printer Driver

# Canon BUBBLE JET PRINTER BJ M40 シリーズ

プリンタに付属しているソフトウェアの 説明書です。必要なページを開いて印刷 してお読みください。

## はじめに

### Windows 2000をお使いのかたへ

Windows 2000の操作方法については、別途Word文書形式で取扱説明書を用意していますので、そちらをご覧ください。

インストール完了後、次の手順で説明をお読みください。

- **1** [スタート]ボタンをクリックします。
- 2 [プログラム] [BJ M40] [操作説明]を順にクリックします。

|              | *            | Windows Update        |   |   |                          |   |           |
|--------------|--------------|-----------------------|---|---|--------------------------|---|-----------|
| E            | <b>•</b> ••• | プログラム( <u>P</u> )     | • |   | アクセサリ                    | + |           |
| <b>S</b> Si0 |              | 最近使ったファイル( <u>D</u> ) | ÷ | C | Internet Explorer        | ſ |           |
| ofe          | 5            | 設定(S)                 | • |   | Outlook Express<br>管理ツール | • |           |
| <b>B</b>     | Q            | 検索( <u>C</u> )        | • | G | BJ M40                   | • |           |
| 88           | 2            | ヘルプ(円)                |   |   |                          |   | 2 お読めへたさい |
| Į            | 200          | ファイル名を指定して実行(R)       |   |   |                          |   |           |
| ١.           | D            | シャットダウン(山)            |   |   |                          |   |           |
|              | スタート         | 🏉 🛱 🚮                 |   | _ |                          |   |           |

商標について

Microsoft<sup>®</sup>、Windows<sup>®</sup>は、米国マイクロソフト社の登録商標、または商標です。 Apple、AppleTalk、EtherTalk、Macintosh、QuickDraw、QuickDraw GX、ColorSyncは、米国Apple Computer, Inc.の商標です。 Canon、BJは、キヤノン株式会社の商標です。 その他の会社名および製品名は、各社の登録商標または商標です。

説明書について

本書ではMicrosoft<sup>®</sup> Windows<sup>®</sup> 98をWindows 98、Microsoft<sup>®</sup> Windows<sup>®</sup> 95をWindows 95、Microsoft<sup>®</sup> Windows<sup>®</sup> CE をWindows CEと略して記載しているところがあります。 本書の内容の一部または全部を無断で転載することは、禁止されています。 本書の内容に関しては、将来予告なしに変更される場合があります。 本書は内容について万全を期していますが、万一不審な点や誤り、記載もれなどでお気づきの点がございましたら、お客様ご相 談センターまでご連絡ください。 このソフトウェアを運用した結果については、上記にかかわらず責任を負いかねますので、あらかじめご了承ください。

## このマニュアルの読みかた

このマニュアルは、Acrobat Reader4.05Jを使ってお読みになることをお勧めします。 Acrobat Reader3.0Jをお使いになる場合は、下の画面とはアイコンなどが異なります。 Acrobat Readerがインストールされていない場合は、自動的にインストールされます。

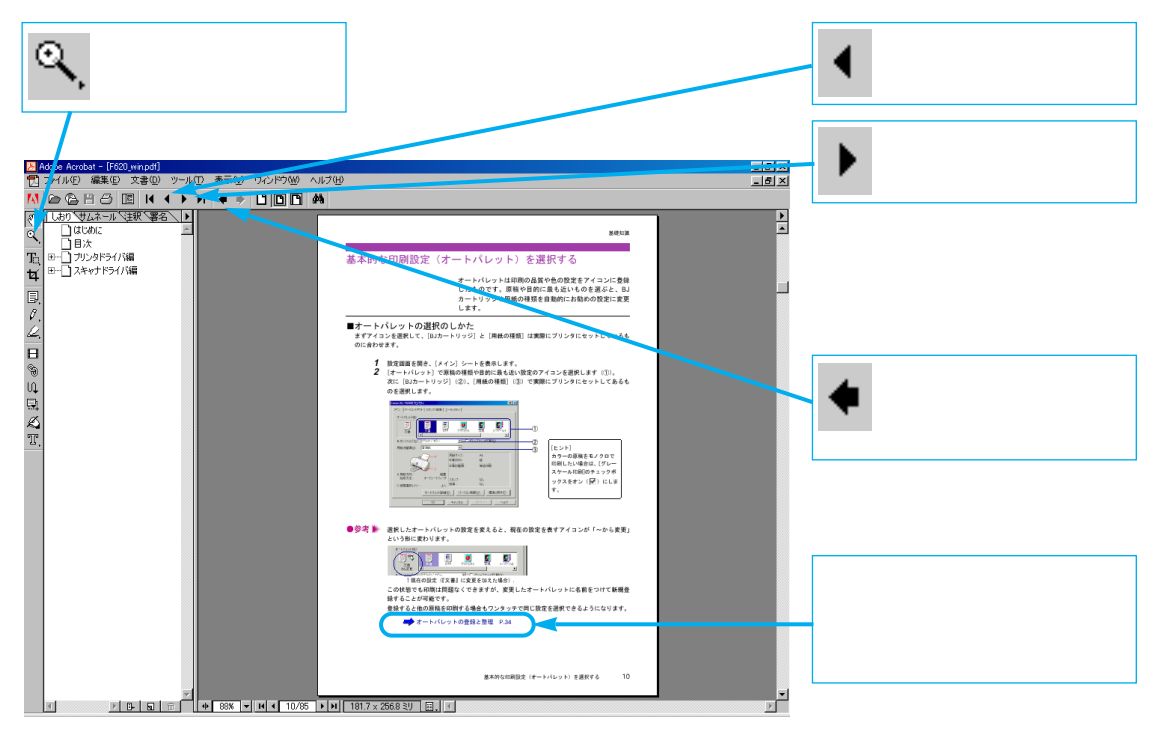

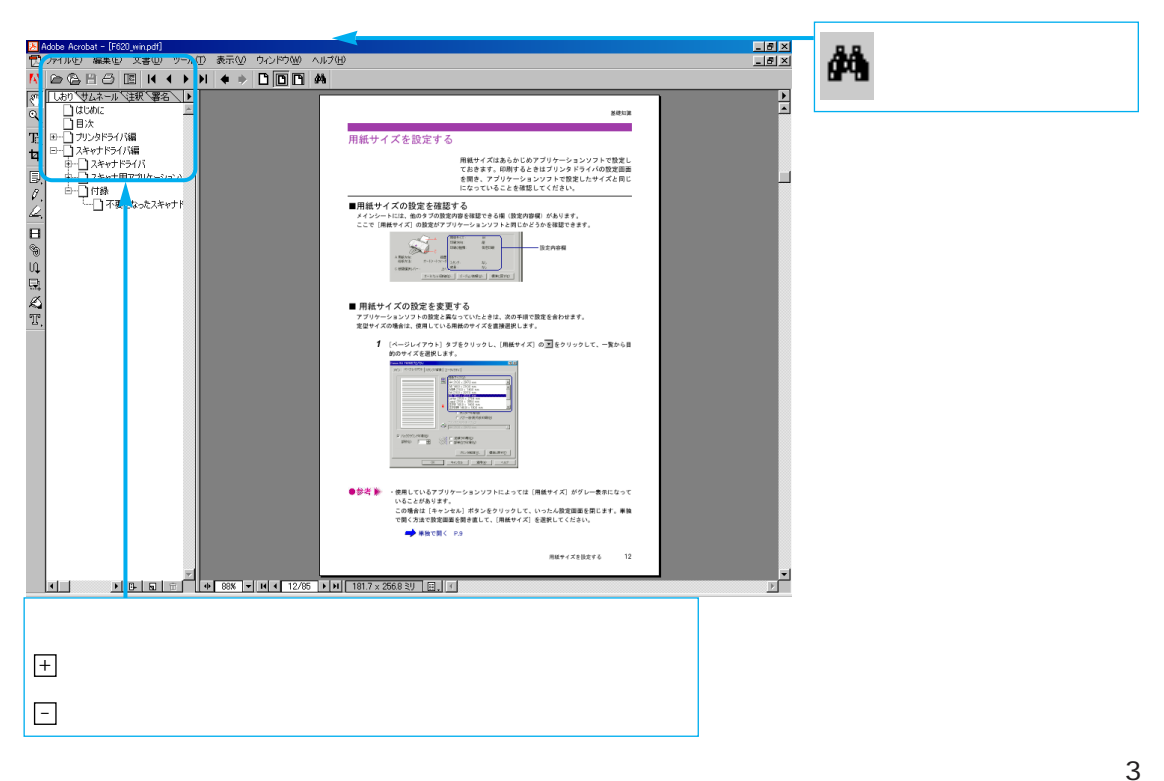

## ソフトウェアのインストールについて

本書を読む前に、ソフトウェアのインストールを正しい手順で行ってください。 インストール方法はかんたんスタートガイド(Windows)の裏面に書かれています。

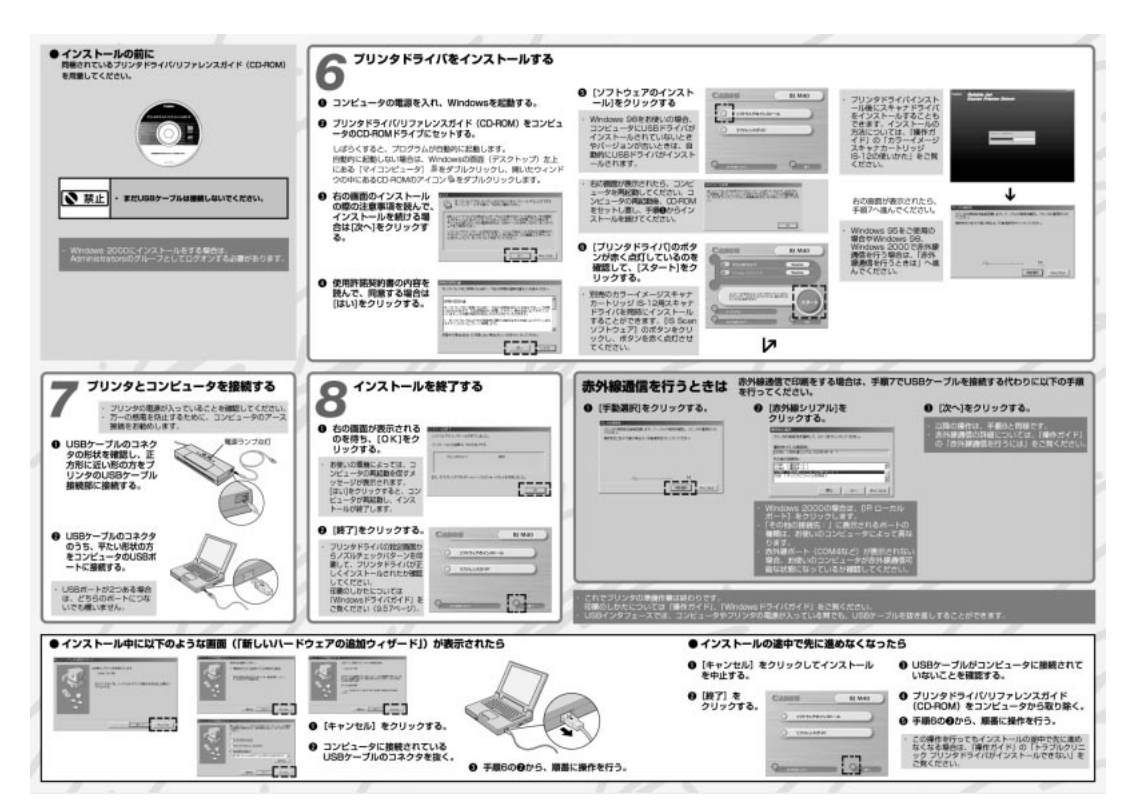

# 目次

| はじ       | うめに                                                  | 2  |
|----------|------------------------------------------------------|----|
|          | プリンタドライバの機能                                          | 8  |
|          | 設定画面を開く                                              | 9  |
| 甘        | アプリケーションソフトから開く                                      | 9  |
| 奎        | 単独で開く                                                | 10 |
|          | 基本的な印刷設定(オートパレット)を選択する                               | 11 |
|          | オートパレットの選択のしかた                                       | 11 |
| 礎        | あらかじめ用意されているオートパレット                                  | 12 |
|          | 用紙サイズを設定する                                           | 13 |
|          | 用紙サイズの設定を確認する・・・・・                                   | 13 |
| •        | 用紙サイズの設定を変更する                                        | 13 |
| 知        | 非定型の用紙を使用するとき                                        | 14 |
|          | ヘルフの見かた                                              | 15 |
|          | 設定項目の説明を見る(ボッフアッフ)・・・・・・・・・・・・・・・・・・・・・・・・・・・・・・・・・・ |    |
| ₩        | 探作説明を見る(日次) <sup></sup>                              |    |
| 戓        | 設正凹面を閉しる                                             |    |
|          | 印刷設定を元」9る                                            |    |
|          | ┃ 拡大/縮小印刷をする                                         |    |
|          | 拡大縮小率を指定する                                           | 17 |
|          | 用紙サイズに合わせて自動的に拡大縮小する                                 | 18 |
| Jui A    | 割り付け印刷をする                                            | 19 |
| <i>,</i> | 割り付け印刷の設定を行う                                         | 19 |
| Ħ        | 冊子印刷をする                                              | 21 |
| ЛЭ       | 冊子印刷の設定を行う                                           | 21 |
| _        | ポスター印刷をする                                            | 23 |
| ア        | ポスター印刷の設定を行う ・・・・・                                   | 23 |
|          | 部数と印刷順序を変更する                                         | 25 |
| ク        | 部数と印刷順序を設定する                                         | 25 |
|          | 用紙の両面に印刷する                                           | 26 |
| =        | 両面印刷を行う                                              | 26 |
|          | スタンプを印刷する                                            | 27 |
| ッ        | 登録されているスタンプを選択する                                     | 27 |
|          | 背景を印刷する                                              | 28 |
| ク        | 登録されている背景を選択する                                       | 28 |
|          | 画像の補正を行う                                             | 29 |
|          | 画像の輪郭をなめらかにする                                        | 29 |
|          | フォトデータの色調を補正する                                       | 30 |

5

|      | 画像に特殊効果を加える                                  | 31 |
|------|----------------------------------------------|----|
|      | イラストのような風合いに加工する                             |    |
|      | 単一の色で表現する ·······                            | 32 |
|      | 印刷の品質を調整する                                   | 33 |
|      | 印刷品位とディザリングを変更する                             | 33 |
| г÷-  | 色を調整する                                       | 35 |
| 心    | 色を補正する                                       | 35 |
|      | 濃度を調整する                                      |    |
|      | 好みの設定を登録する                                   | 37 |
| 用    | オートパレットの登録と整理                                |    |
|      | スタンプの登録と削除                                   | 40 |
| _    | 背景の登録と削除···································· | 43 |
| ア    | バックグラウンド印刷について                               | 45 |
|      | バックグラウンド印刷について                               | 45 |
|      | BJバックグラウンドモニタの機能 ······                      | 45 |
| ク    | BJバックグラウンダの機能・・・・・                           | 47 |
|      | BJステータスモニタの機能                                | 48 |
|      | 動作環境                                         | 48 |
| —    | BJステータスモニタの起動・・・・・                           | 48 |
|      | [プリンタステータス]シートの項目                            | 49 |
|      | エラーが発生したときの表示                                | 50 |
| ッ    | インクが残り少なくなったときの表示                            | 50 |
|      |                                              |    |
| 5    | 複数のBJノリンタを使用している場合                           | 51 |
| 1    |                                              |    |
|      | BJノリンタモータの機能                                 |    |
|      | 動作坂児                                         |    |
|      | BJフリンタモニタの起動。<br>PIプリンタエニタが実テオス情報。           | 52 |
|      | BJフラフラモニラが衣小りる作和<br>BJフテータフモニタを記動する          |    |
|      | BIプリンタモニタを閉じて終了する                            |    |
|      |                                              | 0. |
|      | プリントヘッドをクリーニングする                             | 55 |
|      | 通常のクリーニングを行う                                 |    |
| ×    | ヘッドリフレッシングを行う                                |    |
|      | テスト印刷をする                                     | 57 |
| ン    | ノズルチェックパターン印刷を行う                             |    |
| テ    | インクタンクを交換する                                  | 58 |
| +    | BJカートリッジのブラックインクを交換する                        |    |
| 7    | カラー/フォトBJカートリッジのカラーインクを交換する                  | 59 |
| ン    | カラー/フォトBJカートリッジのブラックインクを交換する                 | 59 |
| ス    | カラー/フォトBJカートリッジのカラーインクとブラックインクを両方交換する        | 60 |
| +% % | BJカートリッジを交換する                                | 61 |
| 僟    | 新しいブラックBJカートリッジに交換する                         | 61 |
| 能    | カラー/フォトBJカートリッジに交換する                         | 62 |
|      | ブラックBJカートリッジに交換する                            | 62 |
|      | 新しいカラー/フォトBJカートリッジに交換する                      | 63 |

| ×  | プリンタの電源をオフにする                                          | 64 |
|----|--------------------------------------------------------|----|
| ≥  | プリンタの電源を切る                                             | 64 |
| ÷. | 自動電源オフ機能を設定する                                          | 64 |
| え  | 性殊な設定を行う                                               | 65 |
| 機能 | 1 (7)/4 (4) (2) (1) (1) (1) (1) (1) (1) (1) (1) (1) (1 |    |
|    |                                                        | 05 |

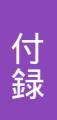

| プリンタドライバを追加する          |  |
|------------------------|--|
| 新しいプリンタを追加する           |  |
| 不要になったプリンタドライバを削除する    |  |
| アンインストーラでプリンタドライバを削除する |  |

## プリンタドライバの機能

プリンタドライバはBJ M40シリーズで印刷するときに必要なソフトウェアです。

プリンタドライバが正しくインストールされると、コンピ ュータが接続したプリンタを認識できるようになります。 印刷時には、原稿のデータをプリンタに理解できる形式に 変換し、プリンタに送り出す働きをします。 本書ではプリンタドライバの機能を3つに分類していま す。各ページ右上に「基礎知識」、「応用テクニック」、「メ ンテナンス機能」の分類名を記載していますので、目的に 合わせて必要な説明を参照してください。

印刷設定を行う..... 「基礎知識」 P.9~P.16

プリンタドライバが正しくインストールされていれば、印刷はいつでも実行できます。しかし、 印刷された結果は、原稿の種類、使用する用紙やBJカートリッジにより異なります。それらの 条件に合わせて最適な印刷結果を得られるようにする操作が印刷設定です。 適正な印刷設定を 行えば、印刷の品質や発色は向上します。印刷を実行する前にプリンタドライバの設定画面を 開いて、基本的な印刷設定を行うようにしてください。最低限必要な情報は、「基礎知識」にま とめています。

特殊な機能を実行する..... 「応用テクニック」 P.17~P.54

プリンタドライバの設定により、拡大/縮小印刷、割り付け印刷、冊子印刷、ポスター印刷、両 面印刷、スタンプ/背景の印刷などの特殊な印刷を実行できます。また、写真などの画像データ に特殊効果を加えて印刷することもできます。

印刷結果に満足がいかない場合は、色や品質に関する詳細な設定を行ってください。 また、BJバックグラウンドモニタ、BJバックグラウンダ、BJステータスモニタ、BJプリンタモ ニタといった各種ツールを使用すると、印刷の進行状況やプリンタの状態を確認できます。 これらの応用的な機能については「応用テクニック」にまとめています。

プリンタのメンテナンスを行う..... 「メンテナンス機能」 P.55~P.65

プリントヘッドのクリーニングやテストプリント、電源に関する操作や設定を行う場合にも、 プリンタドライバの設定画面を開いてください。アイコンをクリックすると、それぞれの機能 をプリンタに実行させることができます。

これらの機能については「メンテナンス機能」にまとめています。

## 設定画面を開く

印刷設定をするときや、クリーニングなどのメンテナンス 操作を行うときに、プリンタドライバの設定画面(プリン タのプロパティ)を開きます。 開く方法は2通りあります。

### アプリケーションソフトから開く

通常は印刷の前にこの方法で設定画面を開き、印刷設定を行います。 操作のしかたはアプリケーションソフトによって異なりますが、ここでは一般的な手順を説明します。

- 1 アプリケーションソフトで印刷を実行するメニューを選択します。 一般的には[ファイル]メニューから[印刷]を選択して、[印刷]ダイアログボックスを 表示します。
- 2 プリンタの「名前」が [ Canon BJ M40 ] になっていることを確認します。別のプリンタが 表示されている場合は ▼ をクリックし、一覧から選択します ( )。続いて、[ プロパティ ] ボタンをクリックします()。

| 白陽                            | ?×                |   |                       |
|-------------------------------|-------------------|---|-----------------------|
| プリンタ                          |                   |   |                       |
| プリンタ名(N): Canon BJ M40        | ▼ プロパティ(P)        |   |                       |
| 状態: 通常使うプリンタ:オンライン            |                   |   |                       |
| 種類: Canon BJ M40              |                   |   |                       |
| 場所: USBPRN02                  | □ ファイルへ出力(1)      |   | Windows 095 the 17 PI |
| : 1968                        |                   |   | WINDOWS 98をの使いて、BJ    |
| ED刷範囲                         | ED局倍的数            |   | プリンタを複数台使用して          |
| <ul> <li>すべて(A)</li> </ul>    | 部数( <u>C</u> ): 1 |   | いろ提会け 「提昕」でポー         |
| C ページ指定(G) 1 ページから(E)         |                   |   |                       |
| ページまで(工)                      | 14234             |   | ト名も確認してください。          |
| <ul> <li>選択した部分(9)</li> </ul> | ■ 部単位で印刷(2)       |   | USBインタフェースに接続         |
|                               | OK キャンセル          |   | している場合は、              |
|                               |                   | I |                       |
| ᇷᇊᆕᆂᄵᆱᆠᆠᆠ                     |                   |   | [USDFKINXX] 亦外脉通信     |
| 設正画面が開きます。                    |                   |   | している場合は、[COM4]        |
| Canon BJ M40のプロパティ            | ?)                | 4 | 等と表示されます。             |

| Canon BJ M40のプロパテ                                                               | -r              |                         |                  | ? ×        |
|---------------------------------------------------------------------------------|-----------------|-------------------------|------------------|------------|
| メイン ページレイアウ                                                                     | ト   スタンブ/背景   ユ | ーティリティ                  |                  |            |
| オートパレット( <u>M</u> ):                                                            |                 |                         |                  |            |
| ()<br>()<br>()<br>()<br>()<br>()<br>()<br>()<br>()<br>()<br>()<br>()<br>()<br>( |                 | ) 🧱<br>গ'র্সেশ্রুর      | <b>慶</b><br>写真 : | 2-11°-731  |
|                                                                                 | (               |                         |                  | •          |
| BJカートリッジ(C):                                                                    | カラー             | <ul> <li>ログレ</li> </ul> | ースケール印刷(         | <u>G</u> ) |
| 用紙の種類(型):                                                                       | 普通紙             | •                       |                  |            |
| $\sim$                                                                          |                 | 用紙サイズ:                  | A4               |            |
|                                                                                 |                 | 印刷方向:                   | 縦                |            |
|                                                                                 | A               | ED刷の種類:                 | 等倍印刷             |            |
|                                                                                 |                 |                         |                  |            |
| A 用紙万同:<br>給紙方注:                                                                | 縦置<br>手差し       |                         |                  |            |
| 1212073124                                                                      |                 | 人ダンフ:                   | 7&0              |            |
|                                                                                 |                 | <b>百</b> 索:             | 74:0             |            |
|                                                                                 | オートパレット詳細(      | シ バージョン情報               | ₩₩ 標準            | #に戻す(E)    |
|                                                                                 | ОК              | キャンセル                   | 道用( <u>A</u> )   | ヘルプ        |

\*ここで使用している画面はWindows 98の画面です。Windows 95で使用する場合は、画面 が一部異なるところがあります。

●参考 脉 アプリケーションソフトによっては別のメニュー名であったり、もっと手順が多くなるこ とがあります。お使いのアプリケーションソフトの取扱説明書を参照してください。

## 単独で開く

アプリケーションソフトを開いていないときに、クリーニングなどのメンテナンスを実行したいときや、 すべてのアプリケーションソフトに共通する印刷設定をしたいときは、この方法で設定画面を開きます。

- 1 [スタート]ボタンをクリックし、[設定][プリンタ]を順に選択します。
- **2** [Canon BJ M40]のアイコンを選択します。

|                    |                |         | 1-1-1 |
|--------------------|----------------|---------|-------|
| J7928              |                |         |       |
| ファイル(E)            | 編集( <u>E</u> ) | 表示⊙ "   | -     |
| <b>+</b> -<br>ह₀ - | → .            | 亡<br>上へ | »     |
| ] アドレス(D) 🚺        | 🖻 ንፃンጵ         |         | •     |
| プリンタ               |                | _       |       |
| 3                  | 8              |         |       |
| プリンタの追加            | Canon B<br>M40 | IJ      |       |
|                    |                |         |       |

3 [ファイル]メニューから[プロパティ]を選択します。 次のような設定画面が開きます。

| Canon BJ M40のプロパテ | 4                 |                   |                | ? ×                |
|-------------------|-------------------|-------------------|----------------|--------------------|
| ◎ ページレイア<br>全般    | ウト   [<br> 詳細   f | 3 スタンブ/皆景<br>色の管理 | │              | .ーティリティ  <br>⑤ メイン |
| Canon BJ          | M40               |                   |                |                    |
| ⊐×2+©:            |                   |                   |                |                    |
| 区切りページ(S): [      | なし)               | <u> </u>          | 参照( <u>B</u> ) |                    |
|                   |                   |                   |                |                    |
|                   |                   |                   |                |                    |
|                   |                   | 印字テ               | -ZF(II)        |                    |
|                   |                   |                   |                |                    |
|                   | OK                | キャンセル             | 道用( <u>A</u> ) | ヘルブ                |

●参考 📡 ・プリンタドライバの印刷設定に関するタブは [ メイン \ [ ページレイアウト \ [ スタン プ/背景][ユーティリティ]の4種類です。 単独で開いたときは、このほかにWindowsが追加する [詳細]等のタブがあります。そ れらのタブについてはWindowsの取扱説明書を参照してください。

## 基本的な印刷設定(オートパレット)を選択する

オートパレットは印刷の品質や色の設定をアイコンに登録 したものです。原稿や目的に最も近いものを選ぶと、BJ カートリッジや用紙の種類を自動的にお勧めの設定に変更 します。

### オートパレットの選択のしかた

まずアイコンを選択して、[BJカートリッジ]と[用紙の種類]は実際にプリンタにセットしているも のに合わせます。

- 1 設定画面を開き、「メイン」シートを表示します。
- 2 「オートパレット」で原稿の種類や目的に最も近い設定のアイコンを選択します()。 次に [BJカートリッジ ] ( ) [用紙の種類 ] ( ) で実際にプリンタにセットしてあるも のを選択します。

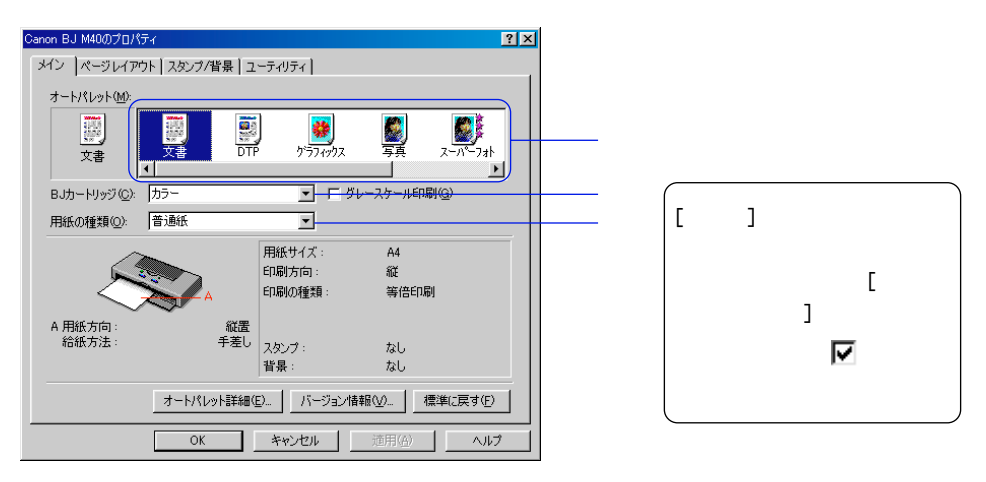

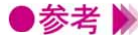

▶参考 እ 選択したオートパレットの設定を変えると、現在の設定を表すアイコンが「~から変更」 という形に変わります。

オートパレット(<u>M</u>): DTP ゲラフィックス -7*\**ŀ から変更 - □ バレーフケール印刷(の)

現在の設定(『文書』に変更を加えた場合)

この状態でも印刷は問題なくできますが、変更したオートパレットに名前をつけて新規登 録することが可能です。

登録すると他の原稿を印刷する場合もワンタッチで同じ設定を選択できるようになります。

➡ オートパレットの登録と整理 P.37

## あらかじめ用意されているオートパレット

あらかじめシステムが用意しているオートパレットの用途は次の表を参照してください。 アイコンを選択すると、[BJカートリッジ][用紙の種類]の設定が変わります。

| アイコン                 | 用 途                                                                                                    | [BJカートリッジ] | [用紙の種類] |
|----------------------|----------------------------------------------------------------------------------------------------|------------|---------|
| ()<br>()<br>()<br>文書 | 普通紙に印刷するときの標準の設定です。文章中<br>心の原稿に適しています。                                                                                                | カラー        | 普通紙     |
| DTP                  | さまざまな要素(写真、絵、表など)が混在して<br>いる文書を印刷するときにお勧めの設定です。<br>写真やグラフィックスを自動認識して最適な設定<br>に切り替えながら印刷します。                                           | カラー        | 普通紙     |
| <b>)</b><br>לידריילג | グラフや色の境界がはっきりしたコンピュータグ<br>ラフィックスなどを印刷するときにお勧めの設定<br>です。                                                                               | カラー        | 高品位専用紙  |
| 写真                   | 写真を印刷するときの設定です。グラデーション<br>を多用したグラフィックス原稿にも適していま<br>す。                                                                                 | カラー        | 高品位専用紙  |
| <b>ア</b><br>スーパーフォト  | 写真を最高品質で印刷するときの設定です。グラ<br>デーションを多用したグラフィックス原稿にも適<br>しています。                                                                            | フォト        | 高品位専用紙  |
| <b>a</b><br>N 57 h   | 品質よりも印刷スピードの高速性を重視する設定<br>です。試し刷り等に適しています。                                                                                            | カラー        | 普通紙     |
| <b>元</b><br>テジカメ     | デジタルカメラで撮影した画像データを印刷する<br>ときにお勧めの設定です。<br>[フォトデータ補正]がオンになっているため、<br>色かぶりや露出の不具合が発生している画像の色<br>合いを補正して印刷できます。<br>→ フォトデータの色調を補正する P.30 | フォト        | 高品位専用紙  |

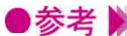

●参考 ▶ ・オートパレットに登録されている設定項目は、「BJカートリッジ」や「用紙の種類」だけ ではありません。すべての項目の設定内容を確認したいときは、[オートパレット]でア イコンを選択した後、[オートパレット詳細...]ボタンをクリックしてください。[クオリ ティ][特殊効果][色設定]シートにある設定項目がオートパレットに登録されてい るもののすべてです。

・オートパレットの各設定項目は変更できます。

→ オートパレットの登録と整理 P.37

## 用紙サイズを設定する

用紙サイズはあらかじめアプリケーションソフトで設定し ておきます。印刷するときはプリンタドライバの設定画面 を開き、アプリケーションソフトで設定したサイズと同じ になっていることを確認してください。

## 用紙サイズの設定を確認する

メインシートには、他のタブの設定内容を確認できる欄(設定内容欄)があります。 ここで[用紙サイズ]の設定がアプリケーションソフトと同じかどうかを確認できます。

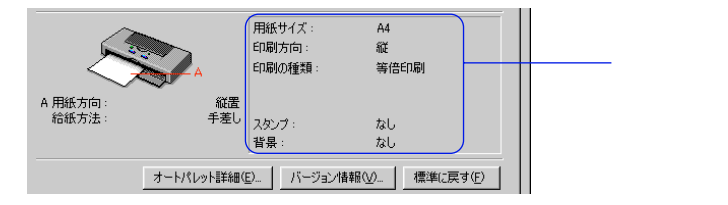

### 用紙サイズの設定を変更する

アプリケーションソフトの設定と異なっていたときは、次の手順で設定を合わせます。 定型サイズの場合は、使用している用紙のサイズを直接選択します。

1 [ページレイアウト]タブをクリックし、[用紙サイズ]の ▼をクリックして、一覧から目的のサイズを選択します。

| Canon BJ M40のプロパティ                     | ? ×                                                                                                    |  |  |  |  |  |  |
|----------------------------------------|----------------------------------------------------------------------------------------------------|--|--|--|--|--|--|
| メイン ページレイアウト スタンプ/背景                   | メイン ページレイアウト スタンブ/背景 ユーティリティ                                                                                                    |  |  |  |  |  |  |
|                                        | ■<br>用紙サイズ(ひ)<br>A4 2100 x 2970 mm<br>日本 2100 x 2970 mm<br>日本 2100 x 2970 mm<br>日本 1259 x 2556 mm<br>は力学者 1259 x 2556 mm<br>は力学者 1259 x 2556 mm<br>は力学者 1250 x 2520 mm<br>二年科学者 2250 x 1050 mm<br>二年科学者 2250 x 1050 mm<br>二年科学者 2250 x 1050 mm<br>二年科学者 2250 x 1050 mm<br>二年科学者 2250 x 1050 mm<br>二年科学者 2250 x 1050 mm<br>二年科学者 1900 x 920 mm<br>二年代刊 1900 x 920 mm<br>二日 1900 x 920 mm<br>二日 1900 |  |  |  |  |  |  |
|                                        | A4 210.0 × 297.0 mm                                                                                                    |  |  |  |  |  |  |
| ▼ バックグラウンド印刷(B) 部数(E): 1 ● 「両面印刷(U): 0 | ○ 長辺とち(4) で、短辺とち(4)                                                                                                    |  |  |  |  |  |  |
|                                        | ブリンタ制御公 標準(:戻す(E)                                                                                                    |  |  |  |  |  |  |
| OK                                     | キャンセル 道用(金) ヘルプ                                                                                                    |  |  |  |  |  |  |

●参考 🕨

・使用しているアプリケーションソフトによっては[用紙サイズ]がグレー表示になって いることがあります。

この場合は[キャンセル]ボタンをクリックして、いったん設定画面を閉じます。単独 で開く方法で設定画面を開き直して、[用紙サイズ]を選択してください。

🛑 単独で開く P.10

・用紙の方向を変更したい場合は、[印刷方向]の[縦]または[横]をクリックします。

## 非定型の用紙を使用するとき

A4、A5等の定型サイズではない用紙を使用する場合は、[ユーザ定義サイズ]を選択します。

1 [ページレイアウト]タブをクリックし、[用紙サイズ]の▼をクリックして、一覧から [ユーザ定義サイズ]を選択します。

| Canon BJ M40のプロパティ                                                                                                    | ? × |
|----------------------------------------------------------------------------------------------------|-----|
| メイン ページレイアウト スタンブ/皆県 ユーティリティ                                                                                                    |     |
| ■                                                                                                    |     |
| 「バッグブラウンド印刷(B)     「「「「」」」     「「「」」     「「「」」     「「「」」     「「「」」     「「」     「「」     「」     「「」     「」     「」     「」     「」     「」     「」     「」     「」     「」     「」     「」     「」     「」     「」     「」     「」     「」     「」     「」     「」     「」     「」     「」     「」     「」     「」     「」     「」     「」     「」     「」     「」     「」     「」     「」     「」     「」     「」     「」     「」     「」     「」     「」     「」     「」     「」     「」     「」     「」     「」     「」     「」     「」     「」     「」     「」     「」     「」     「」     「」     「」     「」     「」     「」     「」     「」     「」     「」     「」     「」     「」     「」     「」     「」     「」     「」     「」     「」     「」     「」     「」     「」     「」     「」     「」     「」     「」     「     「」     「」     「」     「     「」     「」     「」     「     「     「」     「     「」     「     「」     「     「」     「」     「     「」     「」     「」     「」     「     「」     「     「」     「」     「     「     「」     「」     「     「     「」     「     「     「     「」     「     「     「     「     「」     「     「     「     「     「     「     「     「     「     「     「     「     「     「     「     「     「     「     「     「     「     「     「     「     「     「     「     「     「     「     「     「     「     「     「     「     「     「     「     「     「     「     「     「     「     「     「     「     「     「     「     「     「     「     「     「     「     「     「     「     「     」     「     」     「     「     「     「     「     」     「     」     「     」     「     」     「     」     「     」     「     」     「     」     「     」     「     」     「     」     「     」     「     」     「     」     「     」     「     」     「     」     「     」     「     」     「     」     「     」     「     」     「     」     「     」     「     」     「     」     「     」     「     」     「     」     「     」     「     」     「     」     「     」     「     」     「     」     「     」     「     」     「     」     「     」     」     」     」     」     」     」     」     」     」     」      」     」 |     |
|                                                                                                    | 2   |
| OK キャンセル 適用(A) ヘル                                                                                                    | プ   |

[ユーザ定義サイズ]ダイアログボックスが表示されます。

**2** [用紙の幅] [用紙の長さ]の数値を入力して()[OK]ボタンをクリックします()

| ユーザ定義サイズ        |                  | ? ×    |  |
|-----------------|------------------|--------|--|
| 用紙サイズ           | 用紙の幅心            | 210.0  |  |
|                 | 用紙の長さ(止):        | 297.0  |  |
| 単位( <u>U</u> ): | mm 💌             |        |  |
| OK.             | ) <i>*</i> #>>セル | へルブ(H) |  |
|                 |                  |        |  |

指定したサイズの用紙が設定されます。

●参考 》 ・[単位]はmmに設定されています。必要に応じてインチ(inch)に変更できます。

## ヘルプの見かた

ヘルプを表示すると、設定画面を開いた状態で、操作のし かたや、設定項目の説明を読むことができます。

## 設定項目の説明を見る(ポップアップ)

設定画面右上にある ? ボタンをクリックするとポインタの形が ? に変わります。

この状態で説明を見たい項目にポインタを合わせてクリックします。

説明を読み終ったら、画面の好きな場所をクリックします。説明画面が閉じます。

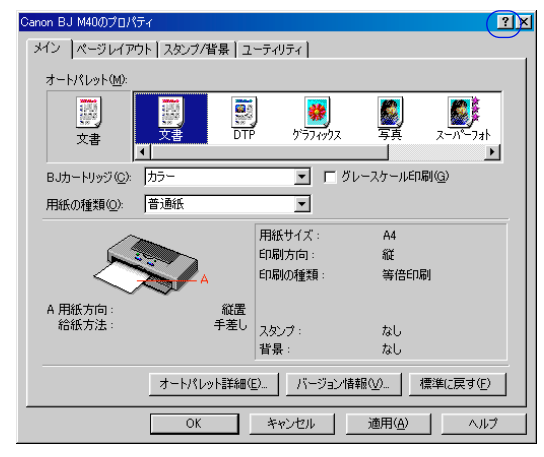

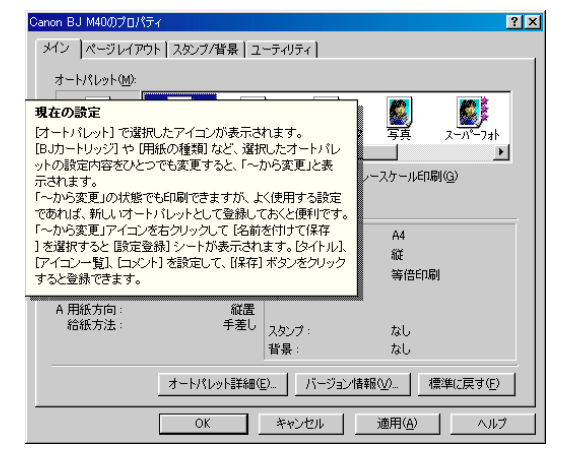

## 操作説明を見る(目次)

設定画面右下にある [ ヘルプ ] ボタンをクリックすると、目次が表示されます。 説明を見たい大項目、小項目を順にダブルクリックします。 説明を読み終ったら、 **≫**をクリックします。説明画面が閉じます。

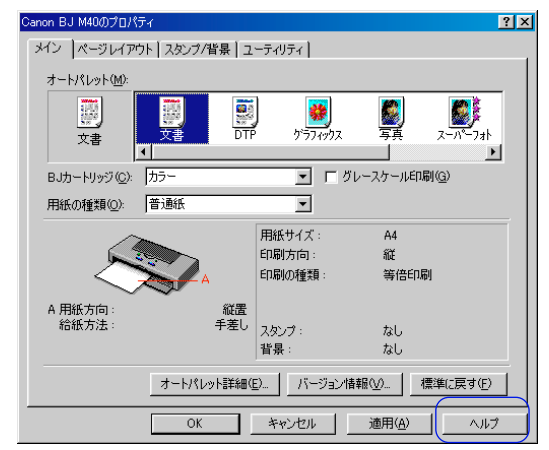

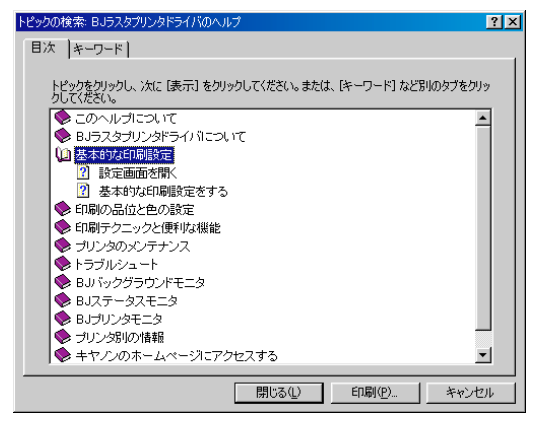

## 設定画面を閉じる

印刷に関する設定がすべて終わったら、設定画面を閉じて 印刷を実行します。

## 印刷設定を完了する

1 操作情報欄を見て、用紙のセットのしかたが正しいかどうかを確認します。

|                        | BJカートリッジ(2):     カラー     マ     「グレースケール印刷(2)       用紙の種類(2):     音通紙     マ                          |
|------------------------|----------------------------------------------------------------------------------------------------|
| <b>堝作</b> 售 <u>お</u> 欄 | 用紙サイズ:         A4           印刷方向:         縦           印刷方位:         縦           印刷の種類:         等倍印刷 |
| 1木   ト  月 〒以1 閑        | A 用紙方向: 縦置<br>給紙方法: 手差し<br>スタンブ: なし<br>皆景: なし                                                       |
|                        | オートパレット詳細(生) バージョン情報(小). 標準(こ戻す(生)                                                                  |
|                        | OK キャンセル 適用(A) へルプ                                                                                  |

**2** [OK] ボタンをクリックします。

|                    | <b>-</b>    |              |                                               |
|--------------------|-------------|--------------|-----------------------------------------------|
| B3/J=P9/99/Q/: [/J | <i>)</i> -  | - L 2V       | - / / - //- ///                               |
| 用紙の種類(2): 「普       | 通紙          | •            |                                               |
| /m                 |             | 用紙サイズ:       | A4                                            |
|                    |             | 印刷方向:        | 縦                                             |
|                    | A           | 印刷の種類:       | 等倍印刷                                          |
| A 用紙方向:            | 縦置          |              |                                               |
| 給紙方法:              | 手差し         | スタンプ:        | なし                                            |
|                    |             | 背景:          | なし                                            |
| [                  | オートパレット詳細() | 三) バージョン情報   | ₩ 標準(こ戻す( <u>F</u> )                          |
|                    | or D        | التطور توريع | · 通田(4) 【 【 【 【 】 【 】 【 】 】 【 】 】 】 【 】 】 】 】 |

設定した内容を有効にして、設定画面が閉じます。

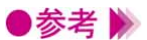

- ・オートシートフィーダを使用している場合は、[オートパレット詳細…]ボタンをクリッ クして[クオリティ]シートを開き、[給紙方法]で[オートシートフィーダ]を選択し てください。
  - ・設定内容を無効にしたいときは、[キャンセル]ボタンをクリックしてください。
  - ・設定内容をインストール時の設定(標準設定)に戻したいときは、各シートで[標準に 戻す]ボタンをクリックしてください。
  - ・設定画面を閉じないで、設定した内容を有効にしたい場合は[適用]ボタンをクリック します(Windows 95では[更新]ボタンと表示されることがあります)。

## 拡大/縮小印刷をする

アプリケーションソフトで作成した原稿を拡大、または縮 小して印刷します。

拡大縮小率を設定する方法と、プリンタにセットする用紙 サイズを変える方法があります。

### 拡大縮小率を指定する

原稿をどの程度拡大、縮小するかがわかっている場合は、拡大縮小率を%で設定します。

- 1 設定画面を開き、[ページレイアウト]タブをクリックします。
- 2 [印刷の種類]で[拡大/縮小印刷]をクリックします。

[プリンタの用紙サイズ]と[拡大縮小率]が設定できるようになります。

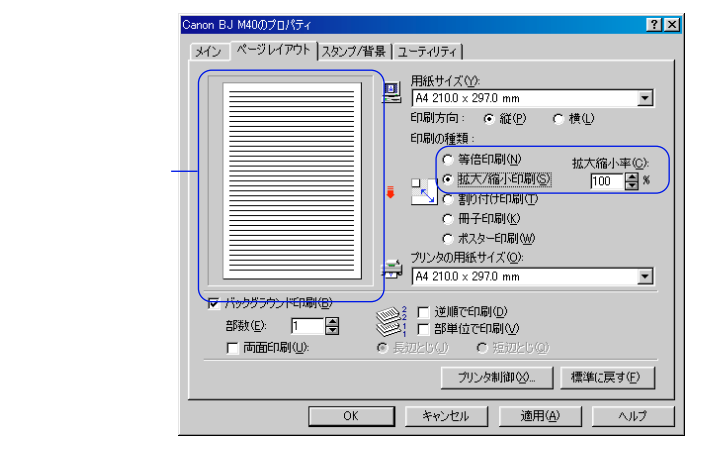

- 3 [拡大縮小率]を設定します(10~400%)。 数値欄を選択して数値を入力するか、 ●をクリックして数値を調整します。
- **4** プレビュー画面でレイアウトを確認し、印刷を実行する場合は[OK]ボタンをクリックして設定画面を閉じます。
- ▶参考 》 ・通常の印刷に戻したい場合は、[印刷の種類]で[等倍印刷]を選択してください。

## 用紙サイズに合わせて自動的に拡大縮小する

[プリンタの用紙サイズ]を設定して、拡大/縮小印刷を行います。

[用紙サイズ]より大きなサイズを選択すると拡大、小さなサイズを選択すると縮小されて印刷されま す。プリンタには[プリンタの用紙サイズ]で指定したのと同じサイズの用紙をセットしてください。

- 1 設定画面を開き、「ページレイアウト」タブをクリックします。
- 2 [印刷の種類]で[拡大/縮小印刷]をクリックします。

「プリンタの用紙サイズ」と「拡大縮小率」が設定できるようになります。

| Canon BJ M40のプロパティ ?×                                                                                                    |
|----------------------------------------------------------------------------------------------------|
| メイン ページレイアウト スタンプ/皆果 ユーティリティ                                                                                                    |
| 田嶽 サイズ(公):     「A4 2100 × 2970 mm ▼     印刷方向: ○ 飯(少) ○ 棲(少)     印刷方向: ○ 飯(少) ○ 棲(少)     印刷の種類:     ○ 「新方行行印刷(公)     ○ 丁小方の用紙サイズ(公)     づいうの用紙サイズ(公)     「私 2100 × 2970 mm ▼ |
| 「                                                                                                    |
|                                                                                                    |
| OK キャンセル 適用(A) ヘルブ                                                                                                    |

3 [プリンタの用紙サイズ]の をクリックし、目的の用紙サイズを選択します。 「用紙サイズ」と異なるサイズを選択すると、「拡大縮小率」は自動的に計算されます。微 調整が必要な場合は数値を変更してください。

| Canon BJ M40のプロパティ             | ? ×                                       |
|--------------------------------|-------------------------------------------|
| メイン ページレイアウト スタンプバ             | 皆景 ユーティリティ                                |
| ✓ 1(v)2/5/2) / E(D)B((6)       | 田底サイズ(公):     A4 2100 × 2970 mm     印刷方向: |
| ◎ バッククラウクトロル刷(目)<br>部数(E): 1 ● | 22 □ 逆順で印刷(D) 1 □ 部単位で印刷(V)               |
| □ 両面印刷(U):                     | ○ 長辺と5(4) ○ 短辺と5(9)                       |
|                                | ブリンタ制御公 標準(c戻す(F)                         |
| OK                             | キャンセル 適用(A) ヘルプ                           |

**4** プレビュー画面でレイアウトを確認し、印刷を実行する場合は[OK]ボタンをクリックし て設定画面を閉じます。

●参考 📡 ・通常の印刷に戻したい場合は、[印刷の種類]で[等倍印刷]を選択してください。

## 割り付け印刷をする

2ページ分または4ページ分の原稿を、1枚の用紙に納まる ようレイアウトして印刷します。 見開きで全体のイメージを見たいときや、袋とじに仕上げ るときに便利です。

### 割り付け印刷の設定を行う

[印刷の種類]で[割り付け印刷]を選択します。割り付けページ数等の細かい設定を行う場合は、[詳細設定]ボタンをクリックします。

- 1 設定画面を開き、[ページレイアウト]タブをクリックします。
- 2 [印刷の種類]で[割り付け印刷]をクリックします。

[詳細設定…]ボタンが表示され、プレビュー画面の表示が変わります。

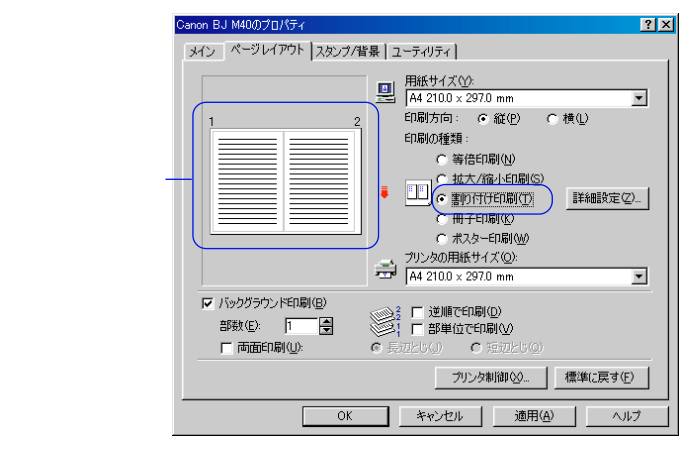

3 必要に応じて[詳細設定…]ボタンをクリックし、[割り付け印刷]ダイアログボックスで 詳細な設定を行います。

設定が終了したら[OK]ボタンをクリックします。

[割り付け印刷]ダイアログボックス

| 割り付け印刷            |                    | ? ×          |
|-------------------|--------------------|--------------|
| ページ数( <u>S</u> ): | 2ページED刷            |              |
| ページ順序(」):         |                    |              |
| □ 枠線(₩)           |                    |              |
| OK                | キャンセル 標準に戻す(E) ヘルブ | ( <u>H</u> ) |

- [ページ数]………… ▼をクリックして、1枚の用紙に2ページ分の原稿を割り付けるか、4 ページ分の原稿を割り付けるか選択します。
- [ページ順序]………用紙に対してどのような順序で原稿を割り付けるかを選択します。 アイコン上の矢印の丸側を起点として、矢印の方向にページを配置しま す。
- 「枠線 ]………チェックボックスをオン( ▼)にすると、各ページのまわりに枠線を 印刷します。
- **4** プレビュー画面でレイアウトを確認し、印刷を実行する場合は、[OK]ボタンをクリック して設定画面を閉じます。

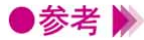

●参考 🕨 ・[ バックグラウンド印刷 ] がオフ ( 🔽 ) になっているときは、割り付け印刷はできません。 ・通常の印刷に戻したい場合は、[印刷の種類]で[等倍印刷]を選択してください。

## 冊子印刷をする

中央で折ってとじたときにページの順番が揃うように、ペ ージを配分しながら両面印刷します。 小冊子を作るときに便利です。

## 冊子印刷の設定を行う

- 1 設定画面を開き、[ページレイアウト]タブをクリックします。
- 2 [印刷の種類]で[冊子印刷]をクリックします。
   [詳細設定...]ボタンが表示され、プレビュー画面の表示が変わります。

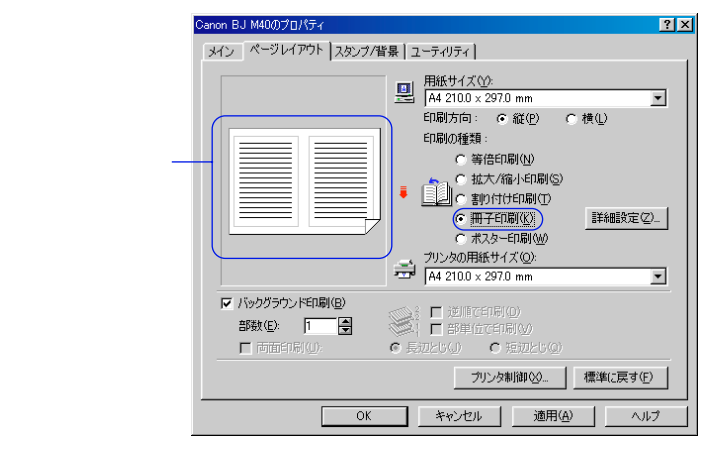

3 必要に応じて[詳細設定...]ボタンをクリックし、[冊子印刷]ダイアログボックスで詳細 な設定を行います。

設定が終了したら、[OK]ボタンをクリックします。

[冊子印刷]ダイアログボックス

| 冊子印刷 |                      |                               | ? ×            |
|------|----------------------|-------------------------------|----------------|
| Ì    | 白ページを挿入( <u>P</u> ): | <mark>なし</mark><br>▼ 左をとじる(©) |                |
|      | とじしろ(T):<br>F 枠線(W)  | 10 🖶 mm                       |                |
| ОК   | *#>\tell             | 標準(c戻す(E) へル                  | ,⊅( <u>H</u> ) |

- [白ページを挿入]……とじたときに片側のページが白紙になるようにしたい場合、白 紙にするほうのページを選択します。
- [左をとじる]………チェックボックスをオン(▼)にすると、左側をとじるよう に原稿を配置します。チェックボックスをオフ(▼)にする と、右側をとじるように原稿を配置します。
- [上をとじる] ………チェックボックスをオン(♥)にすると、上側をとじるよう に原稿を配置します。チェックボックスをオフ(♥)にする と、下側をとじるように原稿を配置します。
- [とじしろ] ………とじしろの数値を、mm単位で入力します。用紙の中央から指定した幅が1ページ分のとじしろとなります。
- **4** プレビュー画面でレイアウトを確認し、印刷を実行する場合は、[OK]ボタンをクリック して設定画面をとじます。
- 5 片面の印刷が終わると、メッセージが表示されます。 画面の指示にしたがって、用紙を正しくセットします。
- 6 [OK]ボタンをクリックすると、もう一方の面の印刷が始まります。 両面の印刷が完了したら、とじしろの中央で折ってとじて、小冊子を作成します。
- ▶参考 》 ・ [ 冊子印刷 ] を実行すると、両面印刷の機能が実行されます。
  - ・ [ バックグラウンド印刷 ] がオフ ( 🔲 ) になっているときは設定できません。
  - 次の設定項目はグレー表示となって選択できません。
     [両面印刷][長辺とじ][短辺とじ][逆順で印刷]]部単位で印刷]
  - ・[白ページを挿入]でページを選択しているときは、スタンプや背景を設定していても、 白紙となるページには印刷されません。
  - ・[用紙の種類]に[普通紙]以外の用紙が選択されているときは設定できません。
  - ・ [ 左をとじる ] および [ 上をとじる ] のうち、設定できる内容は、[ 用紙サイズ ] や [ 印 刷方向 ] の設定によって変わります。
  - ・冊子印刷を行うと、原稿の内容が縮小されるため、印刷結果が粗くなったように見える ことがあります。
  - ・表面や裏面で印刷方向や用紙サイズなどが異なるときは設定できません。

## ポスター印刷をする

原稿を拡大して、複数の用紙に分割して印刷します。 写真などの画像データを印刷して用紙を貼り合わせると、 ポスターのような大判の印刷物に仕上げることができま す。

### ポスター印刷の設定を行う

[印刷の種類]で[ポスター印刷]を選択します。原稿の分割数等、細かい設定を行う場合は、[詳細設定]ボタンをクリックします。

- 1 設定画面を開き、[ページレイアウト]タブをクリックします。
- 2 [印刷の種類]で[ポスター印刷]をクリックします。

[詳細設定…]ボタンが表示され、プレビュー画面の表示が変わります。

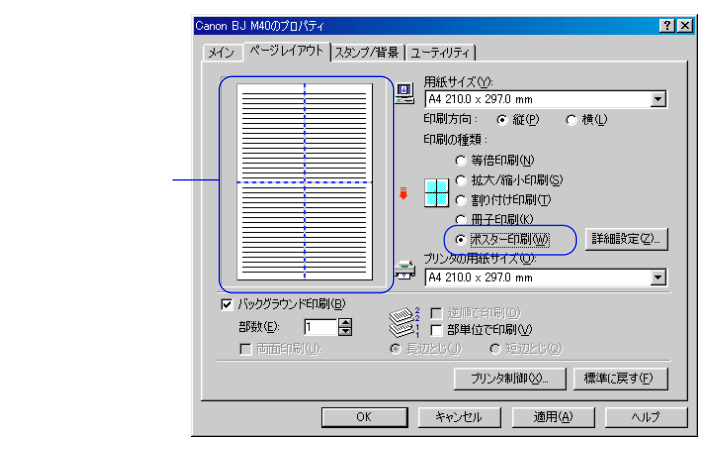

3 必要に応じて[詳細設定…]ボタンをクリックし、[ポスター印刷]ダイアログボックスで 詳細な設定を行います。

設定が終了したら[OK]ボタンをクリックします。

[ポスター印刷]ダイアログボックス

| ポスター印刷 |     |                                                       |                  |   |       | ? × |
|--------|-----|-------------------------------------------------------|------------------|---|-------|-----|
|        | 画像の | 分割数:<br>〒 <u>2 × 2(R</u> )<br>〒 3 × 3(N)<br>〒 4 × 40) |                  |   |       |     |
|        | 区切  | )取り/のりし<br>)取り線をEF                                    | ろを印刷(G)<br> 刷(L) |   |       |     |
| OK     | *   | 批制                                                    | 標準に戻す            | Ē | ヘルプ(上 | Ð   |

分割数が多くなるほど、印刷に使用する用紙の枚数が増 え、大きなポスターを作成できます。

「切り取り/のりしろを印刷 ]……チェックボックスをオン( ♥)にすると、貼り合わせる ときに目安となる「切り取り」、「のりしろ」の文字を印 刷します。

「切り取り線を印刷 ]………チェックボックスをオン( 🔽 )にすると、貼り合わせる ときに目安となる切り取り線を印刷します。

4 プレビュー画面でレイアウトを確認し、印刷を実行する場合は、「OK」ボタンをクリック して設定画面を閉じます。

●参考 》 ・[ バックグラウンド印刷 ] がオフ ( ┏ ) になっているときは、ポスター印刷はできません。 ・通常の印刷に戻したい場合は、「印刷の種類」で「等倍印刷」を選択してください。

> ・プレビュー画面では各分割範囲をクリックすることにより、印刷する部分と印刷しない 部分を選択できます。

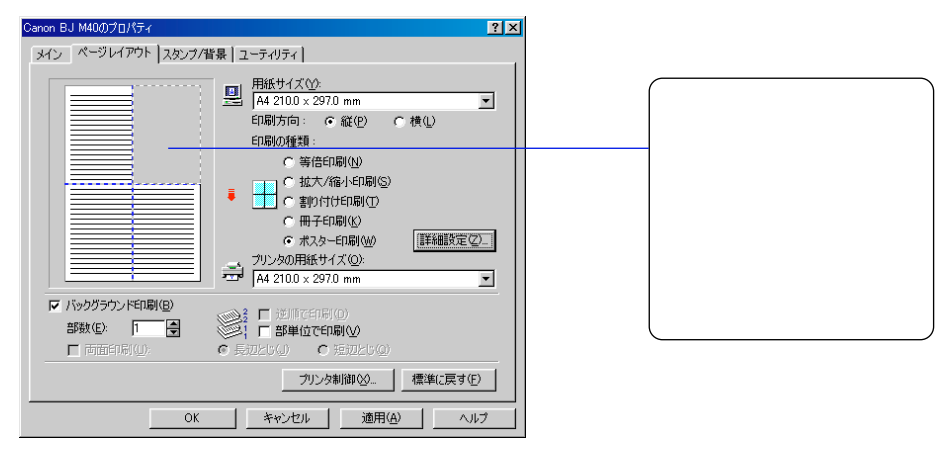

プレビュー画面内にマウスポインタを置いて右クリックすると、一度にすべての範囲を選 択したり、すべての範囲を印刷しない設定にすることができます。 「全ページ選択 ]……すべての範囲を印刷範囲として選択します。

「全ページ削除 <u>]</u>……すべての範囲を印刷しない設定にします。

## 部数と印刷順序を変更する

基本の設定では、部数は1部、印刷順序は1ページ目から 順番に印刷するようになっています。

同じ印刷データを複数部印刷するときは部数の設定が必要 です。また印刷順序を部単位で逆順に設定しておくと、印 刷後に並べ換える手間が省けます。

### 部数と印刷順序を設定する

印刷の順序は、「部単位で印刷」と「逆順で印刷」の設定のしかたによって変わります。

- 1 設定画面を開き、「ページレイアウト」タブをクリックします。
- 2 「部数 ] と [ 逆順で印刷 ] [ 部単位で印刷 ] の設定をします。

| Canon BJ M40のプロパティ                        | ? ×                                                                                      |
|-------------------------------------------|------------------------------------------------------------------------------------------|
| メイン ページレイアウト スタンブ/皆暴                      | ユーティリティ                                                                                  |
|                                           | <ul> <li>              田紙サイズ(公:</li></ul>                                                |
| ✓ バックグラウンド印刷(B)<br>部数(E): □ ● 「両面印刷(U): 0 | <ul> <li>■: 「 道順で印刷(Q)</li> <li>■: 「 部単位で印刷(Q)</li> <li>●: 長辺とじ(3)) で 短辺とじ(3)</li> </ul> |
|                                           | ブリンタ制御公 標準(こ戻す(E)                                                                        |
| ОК                                        | キャンセル 通用(A) ヘルプ                                                                          |

#### 「部数]

印刷する部数を設定します。1~999まで設定できます。

#### 「逆順で印刷」

複数のページを印刷するときの順序を設定します。

オン(🔽)にすると、最終のページから印刷します。オフ(厂)にすると、先頭のペー ジから印刷します。

#### [部単位で印刷]

複数部を続けて印刷するときの順序を設定します。

オン( 🔽 )にすると、1部ずつまとまるように印刷します。オフ( 🗖 )にすると、同一ペ ージごとにまとまるように印刷します。

3 印刷を実行する場合は、[OK]ボタンをクリックして、設定画面を閉じます。

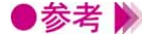

- ▶参考 》 🛛 ・[ バックグラウンド印刷 ] がオフ ( 🥅 ) になっているときは設定できません。
  - ・[ポスター印刷]を選択しているときは[逆順で印刷]は設定できません。
  - ・「冊子印刷」を選択しているときは「逆順で印刷」「部単位で印刷」は設定できません。
  - ・複数部数あるいは「逆順で印刷」の設定時は、アプリケーション側では設定せず、プリン タドライバ側で設定するようにお勧めします。

## 用紙の両面に印刷する

基本の設定では、用紙の片面に印刷するようになっています。

両面印刷をする場合は、片面の印刷が終わるごとに、用紙をセットします。

### 両面印刷を行う

両面印刷は、[長辺とじ]と[短辺とじ]の設定のしかたによって変わります。

- 1 設定画面を開き、[ページレイアウト]タブをクリックします。
- 2 [両面印刷]をオン( 🔽 )にします。

| Canon BJ M400070757 | <u>× ×</u>                                     |
|---------------------|------------------------------------------------|
| メイン ページレイアウト スタップバ  | 皆見「フーティリティ」                                    |
|                     |                                                |
|                     | ■ 用紙サイズ(2):                                    |
|                     | 🖹 A4 210.0 × 297.0 mm 💽                        |
|                     | 印刷方向: 💿 縦(P) 🕜 横(L)                            |
|                     | ED局1(D)種業績:                                    |
|                     | ○ 等倍印刷(N)                                      |
|                     | ○ 拡大/縮小印刷(S)                                   |
|                     | <ul> <li>C 割り付け印刷(T)</li> </ul>                |
|                     | ○ 冊子印刷(K)                                      |
|                     | C ポスターED刷(W)                                   |
|                     | - ブリッタの用紙サイズ(O):                               |
|                     | A4 210.0 x 297.0 mm                            |
|                     | , _                                            |
| ▶ ハッククラワンド日本明(日)    | (1) 注順で印刷(D)                                   |
| 部数(E): 1 🚽          | ○○! □ 部単位で印刷(2)                                |
|                     | <ul> <li>長辺とじ(J)</li> <li>● 短辺とじ(Q)</li> </ul> |
|                     | -1013、50年1(2010.00) (再3件(-1111-111-111))       |
|                     |                                                |
|                     | 液田(A) 液田(A) 人口ゴー                               |
|                     |                                                |

3 [長辺とじ]と[短辺とじ]のいずれかを選択します。 [長辺とじ]

用紙の長いほうの辺でとじるときに選択します。

#### [短辺とじ]

用紙の短いほうの辺でとじるときに選択します。

- **4** 印刷を行う場合は、[OK]をクリックして、設定画面を閉じます。
- 5 片面の印刷が終わると、メッセージが表示されます。 画面の指示にしたがって、排出された用紙の印刷されていない面を上にしてセットします。 長辺とじと短辺とじでは、用紙を裏返すときの向きが異なります。画面に表示される図を ご覧になり、正しくセットしてください。
- **6** [OK] ボタンをクリックすると、もう一方の面の印刷が始まります。

### ●参考 》 ・ [ バックグラウンド印刷 ] がオフ ( 厂 ) になっているときは設定できません。

- ・[メイン]シートの[用紙の種類]に[普通紙]以外が選択されているときは設定できません。
- ・[印刷の種類]に[冊子印刷][ポスター印刷]が選択されているときは設定できません。
- ・表面や裏面で印刷方向や用紙サイズなどが異なるときは設定できません。

## スタンプを印刷する

原稿データに重ねて、文字列で構成されたスタンプを印刷 します。

ここでは、すでに登録されているスタンプを選択する方法 を説明します。

### 登録されているスタンプを選択する

あらかじめ「社外秘」、「重要」など、ビジネス文書に使用するスタンプが登録されています。

- 1 設定画面を開き、[スタンプ/背景]タブをクリックします。
- 2 [スタンプ]の ■をクリックし、一覧の中から選択します。 プレビュー画面にスタンプが表示されます。

| Canon BJ M40のプロパティ                                     | ? ×                                                                                                 |
|--------------------------------------------------------|----------------------------------------------------------------------------------------------------|
| Canon BJ M400プロパティ<br>メイン   ページレイアウト スタンブ/指象   ユーティリティ | <ul> <li>2タンプ(M):</li> <li>(設置・</li> <li>「前面(印刷①)</li> <li>「先弱ページのみの</li> <li>スキンプ約年(2)。</li> </ul> |
|                                                        |                                                                                                    |
| <br>ОК<br>+v>tzu                                       |                                                                                                    |

3 必要に応じて、次の設定を行うことができます。

[前面に印刷]……チェックボックスをオン(▼)にすると、スタンプは原稿データの上に表示されます。重なり合った部分ではスタンプが優先的に表示されます。アプリケーションソフトによっては、オフ(下)になっていると、原稿データと重なりあったスタンプが隠れてしまうことがあります。

[先頭ページのみ]…チェックボックスをオン(▼)にすると、スタンプは最初のページに だけ印刷されます。

- **4** 印刷を実行する場合は、[OK]ボタンをクリックして設定画面を閉じます。
- ●参考 📡 ・[ バックグラウンド印刷 ] がオフ( 🗖 )になっているときは [ スタンプ ] を選択できません。
  - ・通常の印刷に戻したい場合は、[スタンプ]で[なし]を選択してください。
  - ・スタンプのサイズや位置を変更したいときは、[スタンプ設定...]ボタンをクリックして ください。

- スタンプの登録と削除 P.40

## 背景を印刷する

原稿データの下地にイラストなどの背景を印刷します。 背景として登録できるのはビットマップファイルです。こ こでは、すでに登録されている背景を選択する方法を説明 します。

### 登録されている背景を選択する

あらかじめ「サンプル1」、「サンプル2」というタイトルで背景が登録されています。

- 1 設定画面を開き、[スタンプ/背景]タブをクリックします。
- 2 「背景」の 🔽 をクリックし、一覧の中から選択します。 プレビュー画面に背景が表示されます。

| Canon BJ M40の7ロパディ            | ? ×                                                                                                    |
|-------------------------------|----------------------------------------------------------------------------------------------------|
| メイン ヘページレイアウト スタンフジ背景 ユーティリティ |                                                                                                    |
|                               | ス約27 (W)<br>【AL ▼<br>前面目印刷(P)<br>「先期ペークのみの)<br>【約27 (数定の).<br>「登泉(2).<br>「登泉(2).<br>「登泉(2).<br>「登泉(2).<br>「登泉(2).<br>「登泉(2).<br>「登泉(2).<br>「登泉(2).<br>「登泉(2).<br>「登泉(2).<br>「登泉(2).<br>「登泉(2).<br>「登泉(2).<br>」、<br>「登泉(2).<br>「登泉(2).<br>」、<br>「登泉(2).<br>」、<br>「登泉(2).<br>」、<br>「登泉(2).<br>」、<br>「登泉(2).<br>」、<br>「登泉(2).<br>」、<br>「登泉(2).<br>」、<br>「登泉(2).<br>」、<br>「登泉(2).<br>」、<br>「登泉(2).<br>」、<br>「登泉(2).<br>」、<br>「登泉(2).<br>」、<br>「登泉(2).<br>」、<br>」、<br>」、<br>」、<br>」、<br>」、<br>」、<br>」、<br>」、<br>」、 |
|                               |                                                                                                    |
| OK ++>セル                      | 更新(点) へルフ*                                                                                                    |

3 必要に応じて、次の設定を行います。 [先頭ページのみ]…チェックボックスをオン(♥)にすると、背景は最初のページにだけ 印刷されます。

- **4** 印刷を実行する場合は、[OK]ボタンをクリックして設定画面を閉じます。
- ●参考 📡 ・[ バックグラウンド印刷 ] がオフ ( 厂 ) になっているときは [ 背景 ] を選択できません。 ・通常の印刷に戻したい場合は、「背景」で「なし」を選択してください。
  - ・背景の濃度や位置を変更したいときは、「背景設定…」ボタンをクリックしてください。

• 背景の登録と削除 P.43

## 画像の補正を行う

- 写真やイラストなどの画像データを印刷する場合、必要に 応じて補正を行うことができます。
- 画像のジャギー(ギザギザ)を軽減し、輪郭をなめらかに 補正するイメージデータ補正と、画像の色合いを補正する フォトデータ補正があります。

### 画像の輪郭をなめらかにする

画像データをアプリケーションソフトで、拡大すると輪郭にジャギー(ギザギザ)が発生することがあ ります。イメージデータ補正を行うと、このジャギーを軽減し画像をなめらかに補正して印刷します。 たとえば、インターネットのホームページに使われているような低解像度のイメージデータを印刷する ときに効果的です。

- 1 設定画面を開き、[オートパレット詳細...]ボタンをクリックします。
- 2 [クオリティ]シートで[イメージデータ補正]をオン(♥)にします。

| [無題]のプロパティ              | ? ×             |
|-------------------------|-----------------|
| クオリティ 特殊効果   色設定   設定登録 |                 |
| BJカートリッジ(C): カラー        | ▼ グレースケール印刷(G)  |
| 用紙の種類( <u>O</u> ): 普通紙  | <b>•</b>        |
| 給紙方法(B): 手差し            |                 |
| 印刷品位(@):                |                 |
| a]: a]:                 | 印字モード: 標準(速度優先) |
| 高速 高品位                  |                 |
| ディザリング (D): 🔽 自動(R)     |                 |
|                         |                 |
|                         | 「フォトデータ補正(P)    |
| パターン(高速) パターン 誤差拡散      |                 |
|                         | 標準(:戻す(F)       |
|                         |                 |
| OK                      | キャンセル ヘルプ       |

- **3** 「OK ] ボタンをクリックして、[ メイン ] シートに戻ります。
- 4 印刷を行う場合は、「OK」ボタンをクリックして、設定画面を閉じます。

●参考 📡 ・使用しているアプリケーションソフトによっては、うまく補正されないことがあります。 ・画像データが高解像度の場合は、補正の効果が明確でないことがあります。

・イメージデータ補正を行うと印刷時間が長くなることがあります。

## フォトデータの色調を補正する

スキャナやデジタルカメラで取り込んだ画像データの色調を補正して印刷します。 色かぶりや露出の調整が原因で色合いが悪くなっている画像データに効果的です。

- 1 設定画面を開き、[オートパレット詳細…]ボタンをクリックします。
- 2 [クオリティ]シートで[フォトデータ補正]をオン(♥)にします。

| [無題]のブロパティ                | ? ×              |
|---------------------------|------------------|
| クオリティ   特殊効果   色設定   設定登録 | 1                |
| BJカートリッジ(©): カラー          | ▼ □ グレースケール印刷(G) |
| 用紙の種類(Q): 普通紙             | <b>•</b>         |
| 給紙方法(B): 手差し              | •                |
| 印刷品位(Q):                  |                  |
| a <u>a</u> <u>a</u>       | 印字モード: 標準(速度優先)  |
| 高速 高品位                    |                  |
| ディザリング 🕖 🔽 自動(B)          | □ イメージデータ補正(\/)  |
|                           |                  |
|                           | 「ページ内一括(E)       |
| パターン(高速) パターン 誤差拡散        |                  |
|                           | 標準に戻す(E)         |
| OK                        | ********         |
| - OK                      | 11200 1000       |

3 必要に応じて、[ページ内一括]の設定をします。 オフ(□)にすると、ページ内にある複数の画像をひとつひとつ補正します。 オン(□)にすると、ページ内にある複数の画像を一括して補正します。切り抜きや回転 など、加工した画像データがある場合は、オンにしてください。

- **4** [OK] ボタンをクリックして、[メイン] シートに戻ります。
- **5** 印刷を行う場合は、[OK]ボタンをクリックして、設定画面を閉じます。

▶参考 》 ・[ バックグラウンド印刷 ] がオフ ( 厂 ) になっているときは設定できません。

## 画像に特殊効果を加える

画像データを加工して、オリジナルの輪郭や色に特殊な効 果を与えます。 画像データをイラストのような風合いに加工したり、単一 色で表現したりできます。

### イラストのような風合いに加工する

[イラストタッチ]を使うと、写真などの画像データがイラストのような表現で印刷できます。

- **1** 設定画面を開き、[オートパレット詳細…]ボタンをクリックします。
- 2 [特殊効果]タブをクリックし、[イラストタッチ]をオン(♥)にします。 画像イメージビューがイラストのように変わります。

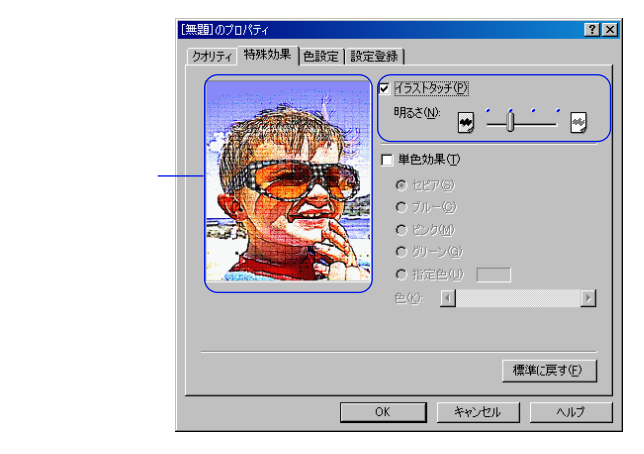

- 3 必要に応じて[明るさ]のスライドバーをドラッグして、画像の明るさを調整します。
- **4** [OK]ボタンをクリックして、[メイン]シートに戻ります。
- **5** 印刷を行う場合は、[OK]ボタンをクリックして、設定画面を閉じます。
- ●参考 》 ・[単色効果]と組み合わせて使用することができます。
  ・[バックグラウンド印刷]がオフ(□)になっているときは設定できません。

## 単一の色で表現する

[単色効果]を使うと、写真などの画像データを単一の色で印刷できます。

- 1 設定画面を開き、[オートパレット詳細…]ボタンをクリックします。
- 2 [特殊効果]タブをクリックし、[単色効果]をオン(▼)にします。 画像イメージビューが単色に変わります。

|                        | [無題]のプロパティ ?                                                                                                    | × |
|------------------------|----------------------------------------------------------------------------------------------------|---|
| 画像イメージ <i>ー</i><br>ビュー | クオリティ 特殊効果 色設定 設定登録         リアン・マンクシー         リアン・マンク小         ビンク小         ・ ビンク小         ・ ジンク小         ・ ドンク小         ・ 「シンク小         ・ 「シンク小         ・ 「シンク小         ・ 「シンク小         ・ 「シンク小         ・ 「シンク小         ・ 「シンク小         ・ 「シンク小         ・ 「シンク小         ・ 「シンク小         ・ 「シンク小         ・ 「シンク小         ・ 「シンク小         ・ 「シンク小         ・ 「シンク小         ・ 「」・         ・ 「」・         ・ 「」」」」         「「」」」         「」」         「」」         ・ 「」」         「」」         「」」         「」」         「」」         「」」         「」」         「」」         「」」         「」」         「」」         「」」         「」」         「」」         「」」         「」」         「」」         「」」         「」」         「」」」         「」」         「」」         「」」 |   |

- 3 [セピア][ブルー][ピンク][グリーン][指定色]から、好みの色を選んでクリックします。[指定色]を選んだ場合は、必要に応じて[色]スライドバーをドラッグして、好みの色を設定してください。設定した色は、画像イメージビューで確認できます。
- **4** [OK]ボタンをクリックして、[メイン]シートに戻ります。
- **5** 印刷を行う場合は、[OK]ボタンをクリックして、設定画面を閉じます。

●参考 
 ・[イラストタッチ]と組み合わせて使用することができます。
 ・[バックグラウンド印刷]がオフ(□)になっているときは設定できません。
 ・[グレースケール印刷]がオン(▽)になっているときは設定できません。
 ・[BJカートリッジ]が[ブラック]になっているときは設定できません。

## 印刷の品質を調整する

印刷結果の品質に満足できなかった場合は、印刷品位やデ ィザリングの方式を変えて微調整することができます。た だし、印刷するデータ自体に問題がある場合は印刷品位を 上げても、効果がわからない場合があります。

### 印刷品位とディザリングを変更する

印刷の品質は、[印刷品位]と[ディザリング]の設定によって変わります。

- 1 設定画面を開き、[オートパレット詳細…]ボタンをクリックします。
- 2 [クオリティ]シートで[印刷品位]と[ディザリング]を必要に応じて設定します。

| [無題]のブロパティ                             | ? ×              |
|----------------------------------------|------------------|
| クオリティ   特殊効果   色設定   設定登録              | 1                |
| BJカートリッジ( <u>©</u> ): <mark>カラー</mark> | ▼ 「 グレースケール印刷(G) |
| 用紙の種類(Q): 着通紙                          | <b>-</b>         |
| 給紙方法( <u>B</u> ): 手差し                  | -                |
| 印刷品位(@):                               |                  |
|                                        | 印字モード: 標準(速度優先)  |
| 高速 高品位                                 |                  |
| ディザリング 🕕 🔽 自動( <u>R</u> )              |                  |
|                                        |                  |
|                                        |                  |
| パターン(高速) パターン 誤差拡散                     |                  |
|                                        | 標準(E戻す(E)        |
| OK                                     |                  |
|                                        |                  |

#### [印刷品位]

スライドバーを右(高品位)にするほど、印刷の品質は上がり、印刷に時間がかかります。 スライドバーの設定に合わせて解像度と印字モードが変わります。

#### [ディザリング]

印刷物の色と形状は、吹き付けたインクの点(ドット)の集まりで表現します。この点の 配置のしかたを決定しているのがディザリングで、ハーフトーン(中間調)の表現方法が 変わります。

[パターン(高速)]

ディザリング処理を簡易的に行って高速に印刷します。

[パターン]

異なる色のドットを一定の法則に従って並べます。

色の境界をくっきり見せたいグラフィックスやグラフに適しています。

[誤差拡散]

異なる色のドットをランダムに配置します。微妙なグラデーションが作り出せるため、写 真などの自然画像に適しています。

[自動]

チェックボックスをオン(▼)にすると、印刷データ上にある画像データのタイプを自動 的に判別して、適切なディザリング方法に切り替えながら印刷します。

- **3** [OK]ボタンをクリックして、[メイン]シートに戻ります。
- **4** 印刷を行う場合は、[OK]ボタンをクリックして、設定画面を閉じます。
- ・最高の品質で印刷する場合は、[誤差拡散]を選択してください。
   ・BJカートリッジの種類や、選択している用紙の種類、印刷品位などによって選択できない設定があります。その場合は、選択可能な範囲で調整することをお勧めします。

## 色を調整する

印刷した色合いが思い通りにならなかった場合は、プリン タドライバで色補正をしたり、濃度を調整したりすること ができます。画像編集のアプリケーションソフトなどのよ うに印刷するデータ自体の色を補正するものではありませ ん。あくまで微調整を行うものです。

#### 色を補正する

プリンタドライバが持つ色補正機能をオン( 
 「
 ア )にすると、[カラーバランス] [マッチング方法]
 「ガンマ係数]を選択できるようになります。

- **1** 設定画面を開き、[オートパレット詳細...]ボタンをクリックします。
- 2 [色設定]タブをクリックし、[色補正]がオン(▼)になっていることを確認します。 この状態で、[カラーバランス][マッチング方法][ガンマ係数]の設定ができます。

| 📕 [文書]のプロパティ    |                    | ?                  | ×  |
|-----------------|--------------------|--------------------|----|
| クオリティ 特殊効果      | 色設定設定              | 2登録 ]              | _, |
|                 | 」IOMを使用(0)         |                    |    |
|                 | シアン( <u>©</u> ):   |                    |    |
|                 | マゼンタ( <u>M</u> ):  |                    |    |
|                 | 1ID-W:             | 0                  |    |
|                 | ブラック( <u>K</u> ):  | 0 •                |    |
|                 | マッチング方法(           | ⊗: 自動 ▼            |    |
|                 | ガンマ係数( <u>G</u> ): | 1.4                |    |
|                 |                    |                    |    |
| 濃度( <u>N</u> ): | 0 😽                | íí 💌               |    |
|                 |                    | 標準(c戻す( <u>F</u> ) |    |
|                 |                    | OK キャンセル ヘルプ       |    |

3 必要に応じて各項目の設定を行います。

#### [カラーバランス]

シアン、マゼンタ、イエロー、ブラックの各色ごとに色の強弱を設定します。 各色のスライドバーを左右にドラッグして調整します。たとえば、青味が強いと感じる場 合は、[シアン]をマイナス方向(左)に、弱いと感じる場合はプラス方向(右)にドラッ グします。調整後は4色のインクのバランスが変わりますので、全体の色相も変わります。 あくまで微調整に留めてください。

#### [マッチング方法]

中間色を重視する ([写真])か、原色を鮮やかに表現する ([グラフィックス])かを選択できます。[自動]を選択すると、印刷データ上にある画像データのタイプを自動判別して 適切なマッチング方法に切り替えながら印刷します。 [ガンマ係数]

完全な白と黒の間にある中間色のコントラストを調整します。数値が大きくなるほど全体 が暗くなり、明るい部分のコントラストは強く、暗い部分のコントラストは弱く表現され ます。

調整しない場合は[1.0]を選択してください。

- **4** [OK]ボタンをクリックして、[メイン]シートに戻ります。
- **5** 印刷を行う場合は、[OK]ボタンをクリックして、設定画面を閉じます。
- ●参考 ▶ ・このほかにWindows 98の色補正機能ICM (Image Color Management)を使った色補正 も行うことができます。ただし、使用するにはアプリケーションソフトがICMに対応して いる必要がある等、さまざまな条件があります。詳細はヘルプを参照してください。

#### 濃度を調整する

印刷結果全体の濃度を濃くしたり、薄くしたり調整できます。

- 1 設定画面を開き、[オートパレット詳細…]ボタンをクリックします。
- 2 [色設定]タブをクリックします。
- **3** [濃度]のスライドバーを左右にドラッグして、濃淡を調整します。右にいくほど濃く、 左にいくほど薄くなります。

| 濃度( <u>N</u> ): | •                  |
|-----------------|--------------------|
|                 | 標準(c戻す( <u>F</u> ) |
|                 | OK キャンセル ヘルプ       |

- **4** [OK]ボタンをクリックして、[メイン]シートに戻ります。
- **5** 印刷を行う場合は、[OK]ボタンをクリックして、設定画面を閉じます。

## 好みの設定を登録する

オートパレット、スタンプ、背景は、ユーザーが好みの設 定内容に変更したり、新しいものを登録することができま す。

ここでは、それぞれの登録や削除のしかたについて説明し ます。

オートパレットの登録と整理

既存のオートパレットの設定内容を変更して、新しいオートパレットを登録することができます。 ユーザーが登録したオートパレットは、ファイルとして保存したり、不要になったときには削除できま

す。

登録の方法と整理のしかたを順に説明します。

新しいオートパレットの登録

- 1 設定画面を開き、[オートパレット]で印刷する原稿や目的に最も近い設定のアイコンを選択します。
- 2 [オートパレット詳細…]ボタンをクリックします。 オートパレットのプロパティ画面が表示されます。ここでは選択したオートパレットの設 定内容のすべてが確認できます。
- 3 変更したいシートのタブ([クオリティ][特殊効果][色設定])をクリックし、設定を変更します。

各設定項目の意味は、 <u>?</u>ボタンをクリックしたあと項目をクリックして、ヘルプの説明を 表示して確認してください。

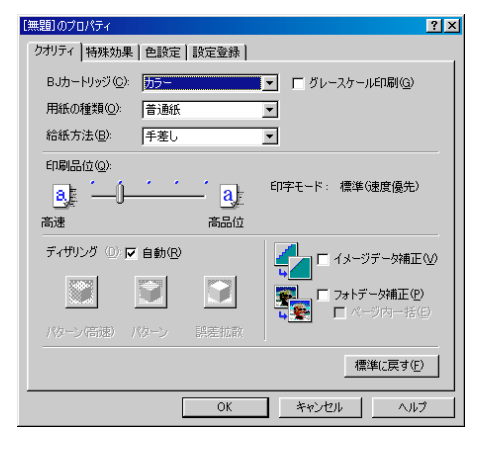

4 [設定登録]タブをクリックします。

[設定登録]シートはオートパレットの登録や整理を行う画面です。クオリティ、特殊効果、色設定の各シートで設定した内容を新しいオートパレットとして保存します。

| [無題]のプロパティ                                                                                                    |
|----------------------------------------------------------------------------------------------------|
| りオリティ   特殊効果   色設定 設定登録                                                                                                    |
| 登録一覧(L):                                                                                                    |
| 説         説         説         説         説         説         」         」         」         」         」         」         」         」         」         」         」         」         」         」         」         」         」         」         」         」         」         」         」         」         」         」         」         」         」         」         」         」         」         」         」         」         」         」         」         」         」         」         」         」         」         」         」         」         」         」         」         」         」         」         」         」         」         」         」         」         」         」         」         」         」         」         」         」         」         」         」         」         」         」         」         」         」         」         」         」         」         』         』         』         』         』         』         』         』         』         』         』         』         』         』         』         』         』         』         』         』                                                                                                    |
|                                                                                                    |
| \$√Fμ(፹): []                                                                                                    |
|                                                                                                    |
| ۵/۲×۲) (۵/۲×۲) (۵/۲×۲) (۵/۲×۲) (۵/۲×۲) (۵/۲×۲) (۵/۲×۲) (۵/۲×۲) (۵/۲×۲) (۵/۲×۲) (۵/۲×۲) (۵/۲×۲) (۵/۲×۲) (۵/۲×۲) (۵/۲×۲) (۵/۲×۲) (۵/۲×1) (۵/1×1) (3/1×1) (3/1) (3/1) (3/1) (3/1×1) (3/1) (3/1) |
| (保存(5)) 登録の印除(10) ファイルに保存(5) ファイル(表込(2)                                                                                                    |
| OK キャンセル ヘルプ                                                                                                    |

- 5 [タイトル]の入力欄をクリックして新しいオートパレットの名称を入力します。 半角で8文字、全角で4文字以内のタイトルをつけてください。
- 6 [アイコン一覧]で新しいオートパレットのアイコンを選択します。
- 7 必要に応じてオートパレットの説明を、[コメント]に入力します。 ここで入力したコメントは、[メイン]シートの[オートパレット]のアイコンにマウスポ インタを置くと表示されます。
- **8** [保存]ボタンをクリックします。 [登録一覧]に新しいオートパレットが表示されます。
- **9** [OK]ボタンをクリックします。 [メイン]シートに戻ります。
- 参考 
  ・[メイン]シートのオートパレットが[~から変更]の状態になっている場合は、次の方法でも新規登録できます。
  - [~から変更]アイコンを右クリックし、[名前を付けて保存]を選択。
  - [設定登録]シートが表示されたら、[タイトル]を入力。
  - 必要に応じて[アイコン一覧][コメント]を変更。
  - [ 保存 ] ボタンをクリック。
  - ・既存のオートパレットが使用しているのと同じタイトルは使用できません。また、「ワープ ロ、「表計算」、「絵」、「写真フィル」、「OHP」というタイトルも使用できません。
  - アイコンの表示順序を変える
    - 1 設定画面を開き、[オートパレット詳細…]ボタンをクリックします。
    - 2 [設定登録]タブをクリックします。
    - 3 [登録一覧]で表示位置を変えたいアイコンを選択します。
    - 4 次のいずれかの方法で移動します。

アイコン移動ボタンをクリックして、目的の位置に移動したら[OK]ボタンをクリック します。

- 🔝…アイコンがひとつ前に移動する。
- □…アイコンがひとつ後に移動する。

[登録一覧]で直接マウスでアイコンをドラッグし、目的の位置に移動したらマウスのボ タンを離します。

[メイン]シートに戻ります。変更した表示順序は、[メイン]シートの[オートパレット] の表示順序にも反映されます。

- ・移動した後で[キャンセル]ボタンをクリックしても、元の位置には戻せません。同様の手順でアイコンを移動して元の位置に戻してください。
  - オートパレットをファイルに保存する
    - 1 設定画面を開き、[オートパレット詳細…]ボタンをクリックします。
    - 2 [設定登録]タブをクリックします。
    - 3 [登録一覧]でファイルに保存したいアイコンを選択します。
    - 4 [ファイルに保存]ボタンをクリックします。

| [ファイルに保存] | ダイアロ | グボックス | が開きます。 |
|-----------|------|-------|--------|
|-----------|------|-------|--------|

| ファイルに保存            |                                                                                                    | ? ×  |
|--------------------|----------------------------------------------------------------------------------------------------|------|
| ファイル名( <u>N</u> ): | ディレクトリ( <u>D</u> ):<br>c:¥                                                                             |      |
| 内容一覧(D).<br>  <br> | ["mssetup.t]<br>[acrobat3]<br>[fisc]<br>[mtm]<br>[multim 1]<br>[mydocu 1]<br>[progra 1]<br>[m32tak 10] | •    |
|                    | OK ¥                                                                                                   | ャンセル |

- **5** [ディレクトリ]で保存するドライブ、フォルダ名を選択します。
- 6 [ファイル名]の入力欄をクリックして、ファイルの名前を入力します。 半角で8文字以内、全角で4文字以内の名前をつけてください。
- 7 [OK]ボタンをクリックします。 オートパレットがファイルに保存されて、[設定登録]シートに戻ります。
- ・ひとつのファイルには複数のオートパレットを保存できます。オートパレットごとにフ ァイル名をつけ直す必要はありません。
  - ファイルに保存したオートパレットを読込む
    - 1 設定画面を開き、[オートパレット詳細…]ボタンをクリックします。
    - 2 [設定登録]タブをクリックします。
    - 3 [ファイル読込]ボタンをクリックします。 [ファイル読込]ダイアログボックスが表示されます。
    - **4** [ディレクトリ]でオートパレットのファイルが保存されているドライブ、フォルダ名を 選択します。
    - 5 [ファイル名]でオートパレットが保存されているファイルを選択します。
    - 6 [内容一覧]で使用したいオートパレットのアイコンを選択します。
    - 7 [OK]ボタンをクリックします。 オートパレットが読込まれて、[設定登録]シートの[登録一覧]に表示されます。

不要になったオートパレットを削除する

1 設定画面を開き、[オートパレット詳細…]ボタンをクリックします。

- 2 [設定登録]タブをクリックします。
- 3 [登録一覧]で削除したいアイコンを選択します。
- **4** [登録の削除]ボタンをクリックします。
- **5** 確認のメッセージが表示されたら、[OK]ボタンをクリックします。 [登録一覧]から選択したオートパレットが削除されます。
- 6 [OK]ボタンをクリックします。 [メイン]シートに戻ります。
- ●参考 ▶ ・[文書]など既存のオートパレットは削除できません。
   ・次の手順で [メイン]シートでも登録したオートパレットを削除できます。
   [オートパレット]で削除したいアイコンを右クリックし、[削除]を選択。
   確認のメッセージが表示されたら [OK]ボタンをクリック。

### スタンプの登録と削除

スタンプ設定のプロパティ画面では、既存のスタンプの設定内容を変更したり、新しいスタンプを登録 することができます。

不要になったスタンプは削除できます。登録と削除のしかたを順に説明します。

新しいスタンプの登録

- 1 設定画面を開き、[スタンプ/背景]タブをクリックします。
- 2 すでに登録してあるスタンプの設定を一部変更する場合は、[スタンプ]で目的のタイトル を選択します。まったく新規で作成する場合は、[なし]を選択してください。
- **3** [スタンプ設定…]ボタンをクリックします。 スタンプ設定のプロパティ画面が表示されます。
- 4 [文字]シートでスタンプに使用する文字列に関する設定を行います。 各設定項目の意味は、?」ボタンをクリックしたあと項目をクリックして、ヘルプの説明を 表示して確認してください。

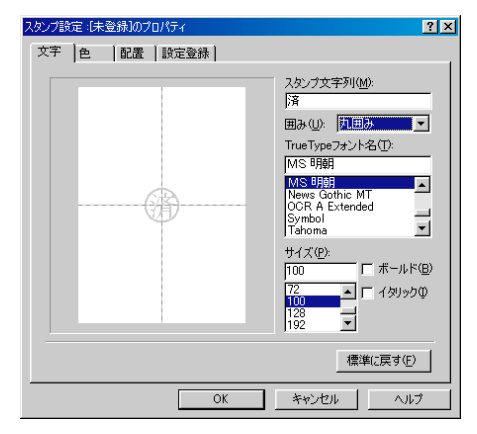

5 [色]タブをクリックし、スタンプの配色に関する設定を行います。 各設定項目の意味は、? ボタンをクリックしたあと項目をクリックして、ヘルプの説明を 表示して確認してください。

| スタンプ設定:[未登録]のプロパティ | ? ×                                                                              |
|--------------------|----------------------------------------------------------------------------------|
| 文字 色 配置 設定登録       |                                                                                  |
|                    | パレット(P)<br>現在の色<br>赤(B): 255 ( )<br>縁(Q): 0 ( )<br>子(D): 100 ( )<br>アレット(255)加() |
|                    | (標準に戻す(圧)                                                                        |
| OK                 | キャンセル ヘルフ                                                                        |

6 [配置]タブをクリックし、スタンプに印刷位置に関する設定を行います。
 各設定項目の意味は、?ボタンをクリックしたあと項目をクリックして、ヘルプの説明を表示して確認してください。

| 2,2071号定1(朱登禄)071<br>文字   色 配置 | 3/5-7<br> 設定登録 | 2<br>2次プ位置<br>位置(2) 存上<br>年央<br>年会<br>なた<br>ない<br>な下<br>定標指定<br>回転角度(2): 0 文 |
|--------------------------------|----------------|------------------------------------------------------------------------------|
|                                | ОК             |                                                                              |

7 [設定登録]タブをクリックします。

文字、色、配置の各シートで設定した内容を新しいスタンプとして登録します。

| スタンプ設定:[未登録]のプロパティ                                                                                                    | ? × |  |  |
|----------------------------------------------------------------------------------------------------|-----|--|--|
| 文字   色   配置 設定登録                                                                                                    |     |  |  |
| タイトル(D)<br>体証(S)<br>体証(S)<br>(本語)<br>(本語)<br>(本)<br>(本)<br>(本)<br>(本)<br>(本)<br>(本)<br>(本)<br>(本 |     |  |  |
| <b>(保存 ⑤)</b> 前時(①)                                                                                                    |     |  |  |
| OK ++>tul A                                                                                                    | レプ  |  |  |

- **8** [タイトル]の入力欄をクリックし、スタンプのタイトルを入力します。
- **9** [保存]ボタンをクリックします。
- **10** 確認のメッセージが表示されたら、[OK]ボタンをクリックします。
- **11** 設定登録シートで、[OK]ボタンをクリックします。 [スタンプ/背景]シートに戻ります。

不要になったスタンプを削除する

- 1 設定画面を開き、[スタンプ/背景]タブをクリックします。
- 2 [スタンプ設定…]ボタンをクリックします。 スタンプ設定のプロパティ画面が表示されます。
- 3 [設定登録]タブをクリックします。
- **4** [タイトル]の一覧から、削除したいスタンプを選択します。
- 5 [削除]ボタンをクリックします。
- **6** 確認のメッセージが表示されたら、[OK]ボタンをクリックします。
- 7 [OK]ボタンをクリックします。 [スタンプ/背景]シートに戻ります。

### 背景の登録と削除

任意のビットマップファイルを選択して、新しい背景として登録することができます。また、既存の背 景の設定を一部変更して登録することも可能です。

不要になった背景はいつでも削除できます。登録の方法と削除のしかたを順に説明します。

新しい背景の登録

- 1 設定画面を開き、[スタンプ/背景]タブをクリックします。
- 2 すでに登録してある背景の設定を一部変更する場合は、[背景]で目的のタイトルを選択します。まったく新規で作成する場合は、[なし]を選択してください。
- **3** [背景設定…]ボタンをクリックします。 背景設定のプロパティ画面の[背景]シートが表示されます。

| 背景設定 | E:「未登録」のプロパティ ? ×                                     |
|------|-------------------------------------------------------|
| 背景   | ] 設定登録 ]                                              |
|      | ファイル名型:<br>「<br>配置方法<br>で全面に並べる①                      |
|      | <ul> <li>○ 用紙(ご合わせる(S)</li> <li>○ 位置を指定(P)</li> </ul> |
|      | (位置(0))                                               |
|      |                                                       |
|      | 濃度( <u>D</u> ):                                       |
|      |                                                       |
|      | ファイル選択(B 標準に戻す(E)                                     |
| -    | OK キャンセル ヘルプ                                          |

- 4 [ファイル選択…]ボタンをクリックします。
- 5 [画像ファイルを選択]ダイアログボックスが表示されます。

| 画像ファイルを選択               |                                                                              | ? ×         |
|-------------------------|------------------------------------------------------------------------------|-------------|
| ファイル名(1):               | フォルダ(E):<br>c:¥windows<br>All Users<br>Application Data<br>bipstr<br>Catroot | 0K<br>キャンセル |
| ファイルの種類①:<br>ビットマップファイル | ಸರ-1ರೆೆೆೆ<br>⊡ ಆ 🔽 🔽                                                         |             |

- 6 [ドライブ]でビットマップファイルが保存されているドライブを選択します。
- 7 [フォルダ]でビットマップファイルが保存されているフォルダ名を選択し開きます。
- 8 [ファイル名]で背景として使用するビットマップファイルを選択します。
- **9** [OK] ボタンをクリックします。

背景シートの[ファイル名]に選択したビットマップファイル名が表示されます。

**10** 必要に応じて[背景]シートにあるその他の設定を行います。 各設定項目の意味は、?」ボタンをクリックしたあと項目をクリックして、ヘルプの説明を 表示して確認してください。 11 [設定登録]タブをクリックします。

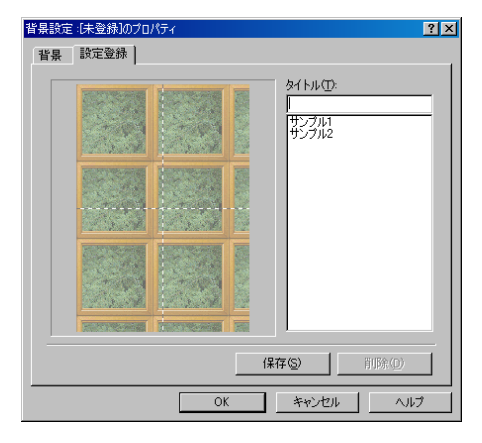

- 12 [タイトル]の入力欄をクリックし、背景のタイトルを入力します。
- 13 [保存]ボタンをクリックします。
- 14 確認のメッセージが表示されたら、[OK]ボタンをクリックします。
- **15** [OK]ボタンをクリックします。 [スタンプ/背景]シートに戻ります。

●参考 ▶ ・15Mバイトを超えるビットマップは背景として登録できません。

不要になった背景を削除する

- 1 設定画面を開き、[スタンプ/背景]タブをクリックします。
- 2 [背景設定…]ボタンをクリックします。 背景設定のプロパティ画面が表示されます。
- 3 [設定登録]タブをクリックします。
- **4** [タイトル]の一覧から、削除したい背景を選択します。
- 5 [削除]ボタンをクリックします。
- **6** 確認のメッセージが表示されたら、[OK]ボタンをクリックします。
- 7 [OK]ボタンをクリックします。 [スタンプ/背景]シートに戻ります。

## バックグラウンド印刷について

BJプリンタのプリンタドライバは通常バックグラウンド 印刷を行う設定になっています。 バックグラウンドでの印刷の進行状況はBJバックグラウ ンドモニタとBJバックグラウンダで確認できます。

### バックグラウンド印刷について

印刷実行中に別の作業を並行して行えるような印刷処理方法をバックグラウンド印刷といいます。BJプ リンタのプリンタドライバでは通常、このバックグラウンド印刷を行う設定になっています。 設定画面を開き、[ページレイアウト]タブをクリックすると、[バックグラウンド印刷]という設定項 目があります。ここがオン(▼)の場合は、バックグラウンド印刷を行う設定になっています。 バックグラウンド印刷時は、BJバックグラウンドモニタ、BJバックグラウンダが起動し、進行状況の確 認、印刷の中止などを行うことができます。

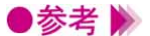

[ページレイアウト]シートの[バックグラウンド印刷]がオフ(□)になっている場合は、バックグラウンド印刷を利用している次の機能も使用できなくなります。

- ・[ページレイアウト]シートの[割り付け印刷][冊子印刷][ポスター印刷]
   [部数][逆順で印刷][部単位で印刷][両面印刷][プリンタ制御...]
- ・[スタンプ/背景]シートのすべての機能
- ・[クオリティ]シートの[フォトデータ補正]
- ・[特殊効果]シートのすべての機能
- ・[ 色設定 ] シートの [ ICMを使用 ] ( Windows 98のみ )

### BJバックグラウンドモニタの機能

印刷を実行すると自動的に起動し、タスクバー上に最小化された状態で表示されます。この[BJバック グラウンドモニタ]アイコンをクリックするとウィンドウが開き、印刷中、印刷待ちの文書の進行状況 を確認することができます。

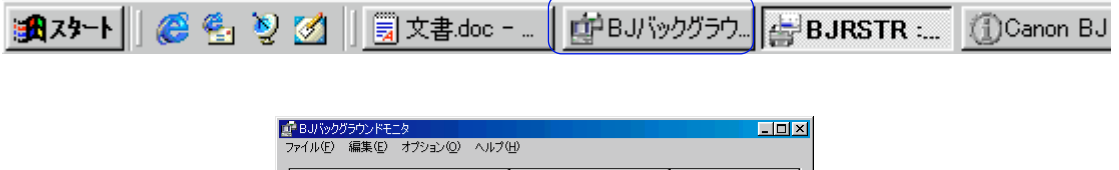

|   | アプリケーションソフト名/印刷文書        | ページ数(サイズ)   | 時間/日付             |
|---|--------------------------|-------------|-------------------|
| 4 | Microsoft Word - 企画書.doc | 17ページ(408K) | 16:05:18 00/03/31 |
|   | 地图.bmp                   | 1ページ(408K)  | 16:05:54 00/03/31 |
|   | Microsoft Word - 案内.doc  | 1ページ(75K)   | 16:06:08 00/03/31 |
|   |                          |             |                   |
|   |                          |             | <b>_</b>          |

表示項目の内容

「アプリケーションソフト名/印刷文書1

スプールされている文書ファイル名が表示されます(使用しているアプリケーションソフ トによっては、その名称も表示されます)。印刷中の文書には、 🖲 アイコンがつきます。 [ページ数(サイズ)]

文書サイズをページ数とバイト数で表示します。

「時間/日付1

印刷を開始した時刻と日付が表示されます。

- BJバックグラウンドモニタでは次のような作業を行うことができます。
  - ・印刷する文書の順番を変える 順番を変えたい文書にマウスポインタを合わせ、移動したい位置までマウスの左ボタン を押したままドラッグします。移動したい位置で左ボタンを離すと移動します。 ただし、印刷中の文書の順番は変えることができません。
  - ・印刷を中止する 印刷を中止したい文書をクリックして、「編集 ] メニューから [ 削除 ] を選択します。確 認のメッセージが表示されたら、[OK]ボタンをクリックします。
  - ・BJバックグラウンドモニタを終了する
  - [ファイル]メニューから [ 終了 ] を選択します。BJバックグラウンドモニタが閉じて終 了します。
  - ・バックグラウンド印刷の優先度を設定する バックグラウンド印刷の処理を、アプリケーションソフトで行う他の作業の処理に対し てどれくらい優先させるかを設定できます。
  - [オプション]メニューから[プライオリティ]を選択し、スライドバーをドラッグして 調整します。左(低)にするほど、バックグラウンド印刷の処理が優先度が低くなって、 他の作業の処理スピードが速くなります。
  - ・印刷データの一時保管用ディレクトリを変更する バックグラウンド印刷を実行するには、一時的に印刷データを保存するための領域がデ ィスクに必要です。ディスクに十分な空き容量がない場合は実行できなくなりますので、 空き容量の多いディレクトリに変更してください。

「オプション]メニューから[ディレクトリ]を選択し、[ドライブ][ディレクトリ]を 選択し、[OK]ボタンをクリックします。

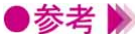

- ●参考 📡 ・印刷していない時にBJバックグラウンドモニタを開きたい場合は、[ スタート ] ボタンを クリックして「プログラム 】「BJラスタプリンタ 】「BJバックグラウンドモニタ ] を順 に選択します。また、デスクトップに表示されている「BJラスタプリンターフォルダを 開いて、「BJバックグラウンドモニタ1を選択する方法もあります。
  - ・BJバックグラウンドモニタについては、「ヘルプ]メニューの「ヘルプ]を選択して、説 明を参照してください。

## BJバックグラウンダの機能

[バックグラウンド印刷]がオン(▼)の場合は、印刷を開始するとBJバックグラウンダが表示されます。現在プリンタドライバが印刷処理を行っている文書の進行状況を確認できます。

| 🚰 BJRSTR : 文書. | doc        |        |                  | J |
|----------------|------------|--------|------------------|---|
|                | 印刷中        |        | キャンセル<br>一時停止(S) |   |
|                | 頁数:<br>部数: | 5<br>1 | / 8<br>/ 1       |   |

BJバックグラウンダでは次のような作業を行うことができます。

・印刷を中止する

文書の印刷を途中でやめたい場合は、[キャンセル]ボタンをクリックします。確認のメ ッセージが表示されたら、[OK]ボタンをクリックします。

・プリンタドライバの印刷処理を一時的に停止する

[一時停止]ボタンをクリックすると、プリンタは処理を停止します。

[再開]ボタンをクリックすると、プリンタは続きを印刷します。

## BJステータスモニタの機能

BJステータスモニタはプリンタの状態を確認するツール です。

エラーが発生すると、その内容を示し、対処の方法を表示 します。また、インク残量を検知し、残り少なくなるとア イコンと文章で警告します。

#### 動作環境

BJステータスモニタを使用するには、Windowsで双方向通信機能をサポートする設定になっている必要 があります。

●参考 🍉 ・Windowsの設定を確認する場合は、[プリンタ]フォルダで [Canon BJ M40]のアイコ ンを選択し、「ファイル」メニューから「プロパティ」を選択します。設定画面の「詳細」 タブをクリックして「スプールの設定」ボタンをクリックすると、ダイアログボックス が開きます。ここで「このプリンタで双方向通信機能をサポートする」が選択されてい れば、BJステータスモニタを使用できます。

#### BJステータスモニタの起動

印刷データがプリンタに送られると自動的に起動し、タスクバー上に最小化された状態で表示されます。 この [BJステータスモニタ] アイコンをクリックすると開き、プリンタの状態、印刷の進行状況、搭載 カートリッジの種類などの情報を確認することができます。

🔀 スタート 📗 🔗 🍕 🧕 🏹 📗 🗒 文書.doc - ... 🗍 🗇 BJバックグラウ..|| 🛃 BJRSTR :.... (1)Canon BJ Pr.

> 印刷していない時にBJステータスモニタを 開きたい場合は、プリンタドライバの設定画 面を開いて、[ユーティリティ]タブをクリ ックし、[ステータスモニタ起動]ボタンを クリックします。

| 🚯 Canon BJ Prin | ter Status Monitor - USBPRN02 | _ 🗆 🗙    |
|-----------------|-------------------------------|----------|
| オプション(①) ポー     | -ト(P) ヘルプ(H)                  |          |
| プリンタ ステータス      | 「 ガイド インク情報                   |          |
|                 |                               |          |
| プリンタ名:          | Canon BJ M40 - USBPRN02       |          |
| ドキュメント名:        | Microsoft Word - 文書 1         |          |
| 状態:             |                               |          |
|                 | 印刷中です。                        | <u>A</u> |
|                 | 0 800 108850/ \4554           | 7        |
| 開始日 吗?          | 2 H29 1 130 + 00 75 40 49     |          |
| 進行状況:           | 39%                           |          |
| ED局诊脊柱数:        | 1                             | 印刷中止②    |
| 搭載カートリッジ:       | ■ カラー(BC-11e)                 |          |
| インク残量警告:        | なし                            |          |

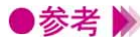

▶参考 ▶▶ ・印刷時に警告が発生している場合は、自動的に開きます。

### [プリンタステータス]シートの項目

[プリンタ名]

BJステータスモニタが情報を表示しているプリンタの機種名が表示されます。

[ドキュメント名]

印刷中は文書ファイル名が表示されます(使用しているアプリケーションソフトによって は、その名称も表示されます)。

[ 状態 ]

プリンタの状態を図とメッセージで表示します。

[開始日時]

印刷を開始した日時を表示します。

[進行状況]

印刷中は処理の進行状況を割合(%)とゲージで表示します。ただし、スプールデータ形 式がRAWに設定されていなければ表示されません。また、[スプール設定]で[プリンタに 直接データを送る]が設定されている場合も表示されません。

[印刷済枚数]

印刷が終了した枚数を表示します。

[印刷中止]

クリックすると、進行中の印刷を中止できます。ただし、データの転送が終了したあとは 中止できません。

[搭載カートリッジ]

プリンタに取り付けられているカートリッジの種類を表示します。

■ Image: Image: Im

■...BJカートリッジ

□→…スキャナカートリッジ

[インク残量警告]

インク残量警告機能がオンのときは、インクが残り少なくなると、そのインクタンクに対応したインク残量警告アイコンを表示します(デフォルト=オフ)。 詳細は、「インクが残り少なくなったときの表示 P.50」を参照してください。

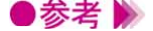

 ・BJステータスモニタの起動のしかたは[オプション]メニューで設定できます。詳細は [ヘルプ]メニューの[トピックの検索]を選択して、説明を参照してください。

・[進行状況]が表示されない場合は、[プリンタ]フォルダからお使いの機種のプリンタの アイコンを選択し、[ファイル]メニューから[プロパティ]を選択します。プリンタド ライバの設定画面が表示されたら、次の操作を行ってください。

[詳細]タブをクリックします。

[スプールの設定]ボタンをクリックします。

[プリンタに直接印刷データを送る]が選択されていたら、[印刷ジョブをスプールし、 プログラムの印刷処理を高速に行う]を選択します。

[スプールデータ形式]が[RAW]になっていないときは、一覧から選択します。

[OK] ボタンを順にクリックして設定画面を閉じます。

### エラーが発生したときの表示

用紙がない、インクがなくなった等のエラーが発生したときは、自動的にBJステータスモニタが表示さ れます。「プリンタステータス」シートでエラー内容を確認し、「ガイド」タブをクリックしてください。 対処方法の説明が表示されます。[次へ]ボタンをクリックすると、説明の続きを読むことができます。

| 🕜 Canon BJ Prin | nter Status Monitor - USBPRN02 📃 🗖 🗙              |
|-----------------|---------------------------------------------------|
| オプション(型) ポ      | -K <u>(P)                                    </u> |
| プリンタ ステータス      | ス] ガイド インク情報                                      |
| ブリンタ名:          | Canon BJ M40 - USBPRN02                           |
| ドキュメント名:        | Microsoft Word - 文書 1                             |
| 状態:             |                                                   |
|                 | ↓ ・ ・ ・ ・ ・ ・ ・ ・ ・ ・ ・ ・ ・ ・ ・ ・ ・ ・             |
| 開始日時:           | 2月29日13時50分45秒                                    |
| 進行状況:           | 60%                                               |
| ED局诊者权数:        | 2 印刷中止(2)                                         |
| 搭載カートリッジ:       | 力ラー(BC-11e)                                       |
| インク残量警告:        | なし                                                |

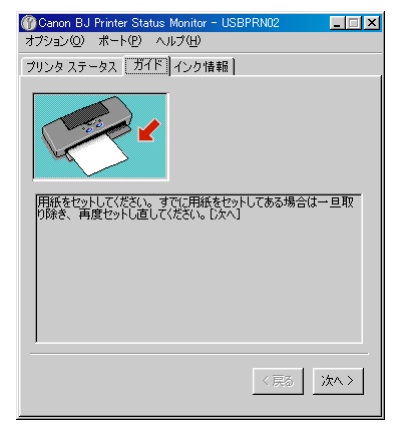

### インクが残り少なくなったときの表示

インク残量警告機能がオンのときは、インクが残り少なくなると、「プリンタステータス」シートの [インク残量警告]に警告アイコンを表示して知らせます(デフォルト=オフ)。 警告アイコンの意味は次の通りです。

□ 2...カラー / フォトが残り少ない

■...ブラックが残り少ない

詳しい説明が見たい場合は、[インク情報]タブをクリックしてください。プリンタに取り付けられて いるBJカートリッジのどのインクがなくなっているかを確認することができます。

| () Canon BJ Printer Status Monitor - USBPRN02<br>オブション(の) ボート(P) ヘルブ(H)<br>ブリンタステータス) ガイド(インク情報)       | Openon BJ Printer Status Monitor - USBPRN02      オブション(の) ボート(P) ヘルプ(日)     フリンタ ステータス ガイド (インク)情報 |
|----------------------------------------------------------------------------------------------------|----------------------------------------------------------------------------------------------------|
| プリンタ名:         Canon BJ M40 - USBPRN02           ドキュッント名:         ・・・・・・・・・・・・・・・・・・・・・・・・・・・・・・・・・・・・ | カラーBJカートリッジ<br>プラック                                                                                |
| 搭載カードリッジ: UD カラー(BC-11e)<br>インの残量警告: UD                                                                |                                                                                                    |

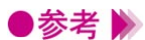

▶参考 🕨 ・インク残量警告機能がオフの時はインク残量警告がグレー表示になり、[インク情報]タ ブが表示されません。表示させたい場合は、ユーティリティシートの「特殊設定」で、 [インク残量警告を表示する]をオン( 🔽)にしてください。

▲ インク残量警告を表示させる P.65

・インク残量警告が表示されたときは、交換用のインクタンクを用意してください。

#### 印刷を中止する

BJバックグラウンドモニタ、BJバックグラウンダが処理を終了してしまったあと、または、バックグラ ウンド印刷がオフの場合は、BJステータスモニタで印刷を中止できます。

BJステータスモニタを開き、[プリンタステータス]シートで[印刷中止]ボタンをクリックします。

### 複数のBJプリンタを使用している場合

複数のBJプリンタを使用していて、それぞれのBJステータスモニタを起動している場合は、[ポート] メニューで表示したいプリンタの接続ポートを選択します。

また、BJプリンタモニタ ( р P.52 ) では、インストールされているBJプリンタの情報を一覧形式で 表示します。機種名をダブルクリックすると、そのプリンタのBJステータスモニタを起動することがで きます。

#### BJステータスモニタを終了する

BJステータスモニタを開いている場合は、右上の ×ボタンをクリックすると終了します。 また、最小化されてタスクバーに常駐している場合は、アイコンを右クリックして[閉じる]を選択し ます。

## BJプリンタモニタの機能

BJプリンタモニタは、コンピュータにインストールして いる複数のBJプリンタの情報を一覧形式で表示します。 それぞれの状態、接続ポート、搭載カートリッジなどの情 報を確認できます。 また、選択したプリンタのBJステータスモニタを起動す

ることも可能です。

#### 動作環境

BJステータスモニタ( 
P.48)の動作環境と同様です。

### BJプリンタモニタの起動

[スタート]ボタンをクリックして[プログラム][BJラスタプリンタ][BJプリンタモニタ]を順に 選択します。デスクトップに表示されている[BJラスタプリンタ]フォルダを開いて、[BJプリンタモ ニタ]を選択しても起動します。

### BJプリンタモニタが表示する情報

[BJプリンター覧]シートには、お使いのコンピュータにインストールされているBJプリンタの情報を 一覧形式で表示します。

| 🗬 Canon BJ Printer Monitor      |                  |                |
|---------------------------------|------------------|----------------|
| ブリンタ情報(P) 表示(V) オブション(Q) ヘルプ(H) |                  |                |
| siii 🖉 🗖 😢                      |                  |                |
| BJプリンター覧USB接続プリンタ               |                  |                |
| プリンタ名 ポート 状態                    | 搭載カートリッジ   インク情報 | ジョブ数 その他の情報    |
| 🏐 Canon BJ M40 USBPRN02 オンライン   | カラー(BC-11e)      | 0 オートシートフィーダなし |
|                                 |                  |                |
|                                 |                  |                |
|                                 |                  |                |
|                                 |                  |                |
|                                 |                  |                |
|                                 |                  |                |
|                                 |                  |                |
| •                               |                  |                |
|                                 |                  | 1              |

[BJプリンタ一覧]シート

#### [プリンタ名]

プリンタの機種名を表示します。名前を変更した場合は、その名前が表示されます。 機種名の前に表示されるアイコンは次のようなプリンタの状態を表します。

- 🜍 …正常な状態
- 🗳 …警告が発生している状態
- 🗳 …エラーが発生している状態

「ポート] プリンタを接続しているポートが表示されます。 「状態 ] プリンタの状態を表示します。 [搭載カートリッジ] プリンタに取り付けられているカートリッジの種類を表示します。 「インク情報] インク残量警告機能がオンのときは、インクが残り少ない状態のときやインクがなくなっ

た状態のときに情報を表示します。

「ジョブ数1

印刷処理中の文書の数を表示します。

[その他の情報]

オプションのオートシードフィーダの有無について表示します。

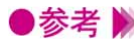

▶参考 》 ・次のプリンタは、[BJプリンター覧]シートに表示されません。 USB/パラレル変換ケーブルで接続されているプリンタ BJC-430J USB対応モデル、BJC-430JD Lite 他のコンピュータに接続されている共有プリンタ 印刷先のポートが正しくないプリンタ

- ・印刷先のポートの設定が正しくないと、「BJプリンター覧 ] シートに表示されないことが あります。たとえばプリンタが対応していないのに、印刷ポートにUSBポートやIrDAポ ートが選択されている場合は、そのプリンタの情報を表示できません。
- ・Windows 98でプリンタをUSBインタフェースに接続している場合は、「USB接続プリン タータブをクリックしてください。USBインタフェースケーブルで接続されているプリ ンタを確認できます。

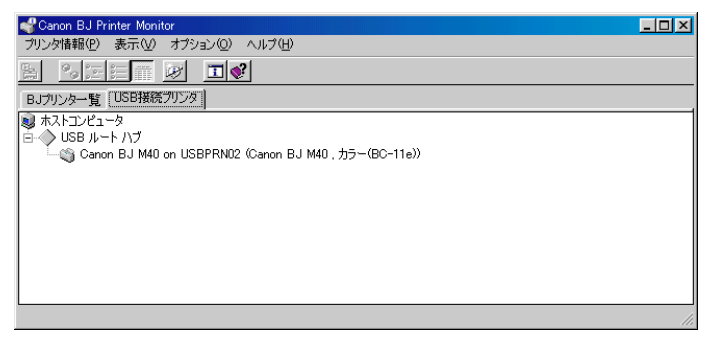

- ・「表示]メニューの「最新の情報に更新]を選択すると、BJプリンタモニタの表示が新し い情報に変わります。
- ・BJプリンタモニタのその他のメニューについては、[ヘルプ]メニューの[トピックの検 索]を選択して、説明を参照してください。

## BJステータスモニタを起動する

BJプリンタモニタの一覧から、プリンタ名を選択し、[プリンタ情報]メニューの[ステータスモニタ 起動]を選択すると、選択したプリンタのBJステータスモニタが起動します。 一覧のプリンタ名をダブルクリックしても同様に起動します。

### BJプリンタモニタを閉じて終了する

[プリンタ情報]メニューの[閉じる]を選択すると、ウィンドウが閉じます。 この状態でもBJプリントモニタは、タスクトレイにアイコンが表示され常駐しています。

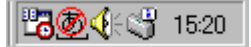

BJプリンタモニタアイコン

●参考 ▶ ・アイコンの形態はプリンタの状態によって変わります( → [ プリンタ名 ] P.52 )。
・アイコンを右クリックして、[BJプリンタモニタの終了]を選択すると、終了します。

## プリントヘッドをクリーニングする

印刷がかすれたり、特定の色が出なくなったときは、プリ ントヘッドのノズルが詰まっている可能性があります。ク リーニングを行うと、プリントヘッドのノズルの状態が改 善します。 2種類のクリーニングがありますので、状況によって使い 分けてください。

通常のクリーニングを行う

- **1** 設定画面を開き、[ユーティリティ]タブをクリックします。
- 2 [クリーニング]の ♥ をクリックします。

| Canon BJ M40のプロパティ |                         | ? × |
|--------------------|-------------------------|-----|
| メイン ページレイアウト       | スタンプ/皆景 ユーティリティ         |     |
| クリーニング             |                         |     |
| テストプリント            |                         |     |
| インクタンク交換           |                         |     |
| BJ力ートリッジ交換         |                         |     |
| 電源                 | ř <b>–</b>              |     |
| ステータスモニタ記載         | 9 <u>(E)</u><br>特殊設定(S) |     |
|                    | OK キャンセル 道用函 ヘル         | ,7  |

- 3 確認のメッセージが表示されたら、プリンタの電源が入っていることを確認して、[OK] ボタンをクリックします。 クリーニングが開始されます。
- ●参考 沪 ・クリーニングを行うタイミングについては、操作ガイドを参照してください。
  - ・プリントヘッドの状態が改善したかどうか確認するには、ノズルチェックパターンの印 刷を行ってください。

➡ ノズルチェックパターン印刷を行う P.57

## ヘッドリフレッシングを行う

ヘッドリフレッシングはより強力なクリーニングを行います。

- 1 設定画面を開き、[ユーティリティ]タブをクリックします。
- **2** [クリーニング]の ♥ をクリックします。

| Canon BJ M40のプロパテ | 4                                      | ? × |
|-------------------|----------------------------------------|-----|
| メイン ベージレイアウ       | ト スタンブ/皆暴 ユーティリティ                      |     |
| クリーニング            |                                        |     |
| テストプリント           |                                        |     |
| インクタンク交換          |                                        |     |
| BJカートリッジ交換        |                                        |     |
| 電源                | pri 🔛                                  |     |
| ステータスモニタ起動        | 助(E)                                   |     |
|                   | OK         キャンセル         通用④         ^ | JI7 |

**3** 確認のメッセージが表示されたら、プリンタの電源が入っていることを確認して、[OK] ボタンをクリックします。 ヘッドリフレッシングが開始されます。

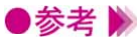

●参考 📡 ・ヘッドリフレッシングを行うタイミングについては、操作ガイドを参照してください。 ・プリントヘッドの状態が改善したかどうか確認するには、ノズルチェックパターンの印 刷を行ってください。

➡ ノズルチェックパターン印刷を行う P.57

## テスト印刷をする

ノズルチェックパターンは、テストプリントの一種で、プ リントヘッドのノズルから正常にインクが出ているかどう かを確認できます。 印刷結果の状態が悪いとき、またはクリーニングの後など に、印刷してプリントヘッドの状態を確認してください。

ノズルチェックパターン印刷を行う

- **1** 設定画面を開き、[ユーティリティ]タブをクリックします。
- 2 [テストプリント]の 📄 をクリックします。

| Canon BJ M40のプロパテ | ΎΥ                                        | ? × |
|-------------------|-------------------------------------------|-----|
| メイン ページレイアウ       | ト スタンプ/皆県 ユーティリティ                         |     |
| クリーニング            |                                           |     |
| テストプリント           |                                           |     |
| インクタンク交換          |                                           |     |
| BJカートリッジ交換        |                                           |     |
| 電源                | <u>p</u>                                  |     |
| ステータスモニタ起動        | 助① 特殊設定③                                  |     |
|                   | OK         キャンセル         通用(金)         ヘノ | プ   |

用紙がプリンタにセットされていることを確認してください。

3 確認のメッセージが表示されたら、プリンタの電源が入っていることを確認して、[OK] ボタンをクリックします。 ノズルチェックパターンが印刷されます。

- ●参考 🕨 ・印刷されたパターンの見かたは、操作ガイドを参照してください。
  - ・クリーニングを繰り返しても、ノズルチェックパターンの状態がよくならない場合は、 BJカートリッジのプリントヘッドが消耗している可能性があります。新しいBJカートリ ッジに交換してください。交換のしかたは操作ガイドを参照してください。

## インクタンクを交換する

新しいインクタンク(インクカートリッジ)に交換すると きは、ユーティリティシートを開いてカートリッジの種類 や交換するインクを設定します。

## BJカートリッジのブラックインクを交換する

- **1** 設定画面を開き、[ユーティリティ]タブをクリックします。
- 2 [インクタンク交換]の 📮 をクリックします。

| Canon BJ M40のプロパラ | <u>न</u> ित                   | ?×  |
|-------------------|-------------------------------|-----|
| メイン ページレイアウ       | フト スタンブ/背景 ユーティリティ            |     |
| カリーニング            |                               |     |
| テストプリント           |                               |     |
| インクタンク交換          |                               |     |
| BJカートリッジ交換        |                               |     |
| 電源                | p= <b></b>                    |     |
| ステータスモニタ起         | 制加(E) 特殊設定                    | :©  |
|                   | OK         キャンセル         道用協) | ヘルプ |

- **3** 確認のメッセージが表示されたら、[OK]ボタンをクリックします。 カートリッジホルダが交換位置に移動します。
- 4 BJカートリッジのブラックインクを交換します。 インクタンク交換のしかたは、操作ガイドを参照してください。
- **5** 本体のカートリッジボタンを押します。 交換が終了します。

## カラー/フォトBJカートリッジのカラーインクを交換する

- **1** 設定画面を開き、[ユーティリティ]タブをクリックします。
- 2 [インクタンク交換]の 🜆 をクリックします。

| Canon BJ M40のプロパティ           | ? × |
|------------------------------|-----|
| メイン ページレイアウト スタンブ/皆暴 ユーティリティ |     |
| りリーニング                       |     |
| אַכוולאָגד                   |     |
|                              |     |
|                              |     |
|                              |     |
| ステータスモニタ起動(E)<br>特殊設定(S).    |     |
|                              | 9   |

- 3 確認のメッセージが表示されたら、[OK]ボタンをクリックします。 カートリッジホルダが交換位置に移動します。
- 4 カラー/フォトBJカートリッジのカラーインクを交換します。 インクタンク交換のしかたは、操作ガイドを参照してください。
- **5** 本体のカートリッジボタンを押します。 交換が終了します。

## カラー/フォトBJカートリッジのブラックインクを交換する

- **1** 設定画面を開き、[ユーティリティ]タブをクリックします。
- 2 [インクタンク交換]の 🔎 をクリックします。

| Canon BJ M40のプロパテ | ř4                | ? × |
|-------------------|-------------------|-----|
| メイン ページレイアウ       | ト スタンブ/皆県 ユーティリティ |     |
| クリーニング            |                   |     |
| テストプリント           |                   |     |
| インクタンク交換          |                   |     |
| BJカートリッジ交換        |                   |     |
| 電源                | <u>p</u>          |     |
| ステータスモニタ起動        | 助(E)              |     |
|                   | OK キャンセル 道用(金) へ, | ルプ  |

- **3** 確認のメッセージが表示されたら、[OK]ボタンをクリックします。 カートリッジホルダが交換位置に移動します。
- 4 カラー/フォトBJカートリッジのブラックインクを交換します。 インクタンク交換のしかたは、操作ガイドを参照してください。
- **5** 本体のカートリッジボタンを押します。 交換が終了します。

## カラー/フォトBJカートリッジのカラーインクとブラックインクを両方 交換する

- 1 設定画面を開き、[ユーティリティ]タブをクリックします。
- 2 [インクタンク交換]の 🔐 をクリックします。

| Canon BJ M40のプロパテ | A Contraction of the second second second second second second second second second second second second second | ? × |
|-------------------|----------------------------------------------------------------------------------------------------|-----|
| メイン   ページレイアウ     | ト スタンブ/背景 ユーティリティ                                                                                               |     |
| クリーニング            |                                                                                                    |     |
| テストプリント           |                                                                                                    |     |
| インクタンク交換          |                                                                                                    |     |
| BJカートリッジ交換        |                                                                                                    |     |
| 電源                | <u>p</u>                                                                                                    |     |
| ステータスモニタ起産        | <u>物(E)</u><br>特殊設定(S)                                                                                          |     |
|                   | OK         キャンセル         通用(金)         ヘル                                                                       | 17  |

- **3** 確認のメッセージが表示されたら、[OK]ボタンをクリックします。 カートリッジホルダが移動します。
- 4 カラー/フォトBJカートリッジのカラーインクとブラックインクを交換します。 インクタンク交換のしかたは、操作ガイドを参照してください。
- **5** 本体のカートリッジボタンを押します。 交換が終了します。

## BJカートリッジを交換する

BJカートリッジを交換するときは、ユーティリティシートを開いてBJカートリッジの新旧や、交換するBJカートリッジの種類を選択します。

## 新しいブラックBJカートリッジに交換する

- **1** 設定画面を開き、[ユーティリティ]タブをクリックします。
- **2** [BJカートリッジ交換]の 🚇 をクリックします。

| Canon BJ M40のプロパ | <u></u><br>Ţ∕                  | ? ×       |
|------------------|--------------------------------|-----------|
| メイン ページレイアウ      | フト スタンブ/皆景 ユーティリティ             |           |
| クリーニング           |                                |           |
| テストプリント          |                                |           |
| インクタンク交換         |                                |           |
| BJカートリッジ交換       |                                |           |
| 電源               |                                |           |
| ステータスモニタ起        | 物化                             | <u>s)</u> |
|                  | OK         キャンセル         通用(金) | ヘルプ       |

- 3 確認のメッセージが表示されたら、[OK]ボタンをクリックします。 カートリッジホルダが交換位置に移動します。
- 4 新しいブラックBJカートリッジに交換します。
   BJカートリッジの交換のしかたは、操作ガイドを参照してください。
- **5** 本体のカートリッジボタンを押します。 交換が終了します。

## カラー/フォトBJカートリッジに交換する

- 1 設定画面を開き、[ユーティリティ]タブをクリックします。
- **2** [BJカートリッジ交換]の **4**をクリックします。

| non BJ M40のプロパテ | 1         |          |                | ?     |
|-----------------|-----------|----------|----------------|-------|
| メイン  ページレイアウ    | ト】スタンプ/背景 | ユーティリティ  |                |       |
| クリーニング          |           | <b>*</b> |                |       |
| テストプリント         |           |          |                |       |
| インクタンク交換        |           |          | <b>.</b>       |       |
| BJカートリッジ交換      |           | <b>P</b> | ¥ 8<br>8 ¥     |       |
| 電源              | <u>ې</u>  |          |                |       |
| ステータスモニタ起動      | h(E)      |          | 特殊             | 設定(5) |
|                 | ОК        | キャンセル    | 道用( <u>A</u> ) | ヘルプ   |

- 3 確認のメッセージが表示されたら、[OK]ボタンをクリックします。 カートリッジホルダが交換位置に移動します。
- 4 カラー/フォトBJカートリッジに交換します。
   BJカートリッジの交換のしかたは、操作ガイドを参照してください。
- **5** 本体のカートリッジボタンを押します。 交換が終了します。

## ブラックBJカートリッジに交換する

- 1 設定画面を開き、[ユーティリティ]タブをクリックします。
- **2** [BJカートリッジ交換]の 🔐 をクリックします。

| Canon BJ M40のプロパラ | ₹4                 | ? × |
|-------------------|--------------------|-----|
| メイン ページレイアウ       | フト スタンプ/皆県 ユーティリティ |     |
| カリーニング            |                    |     |
| テストプリント           |                    |     |
| インクタンク交換          |                    |     |
| BJカートリッジ交換        |                    |     |
| 電源                | pi 🚂               |     |
| ステータスモニタ起         | 動(E)               |     |
|                   | OK キャンセル 道用(公) ヘル  | 7   |

- **3** 確認のメッセージが表示されたら、[OK]ボタンをクリックします。 カートリッジホルダが交換位置に移動します。
- 4 ブラックBJカートリッジに交換します。BJカートリッジの交換のしかたは、操作ガイドを参照してください。
- 5 本体のカートリッジボタンを押します。 交換が終了します。

## 新しいカラー/フォトBJカートリッジに交換する

- 1 設定画面を開き、[ユーティリティ]タブをクリックします。
- **2** [BJカートリッジ交換]の **學**をクリックします。

| Canon BJ M40のプロパティ               | ? × |
|----------------------------------|-----|
| メイン   ページレイアウト   スタンブ/皆景 ユーティリティ |     |
| カリーニング                           |     |
| <del>テ</del> ストウリント              |     |
|                                  |     |
|                                  |     |
|                                  |     |
| ステータスモニタ起動(E) 特殊設定(S)            |     |
|                                  | 7   |

- **3** 確認のメッセージが表示されたら、[OK]ボタンをクリックします。 カートリッジホルダが交換位置に移動します。
- 新しいカラー/フォトBJカートリッジに交換します。
   BJカートリッジの交換のしかたは、操作ガイドを参照してください。
- **5** 本体のカートリッジボタンを押します。 交換が終了します。

## プリンタの電源をオフにする

プリンタドライバの設定画面でプリンタの電源を切ること ができます。

また、データが送られてこないときに自動的に電源を切る までの時間を変更したり、自動電源オフさせないように設 定することができます。

### プリンタの電源を切る

- 1 設定画面を開き、[ユーティリティ]タブをクリックします。
- 2 [電源]の 🔤 をクリックします。
- 3 確認のメッセージが表示されたら、[OK]ボタンをクリックします。 プリンタの電源が切れます。

●参考 🕨 ・このあと電源を入れるときは、プリンタ本体の電源ボタンを押してください。

### 自動電源オフ機能を設定する

- **1** 設定画面を開き、[ユーティリティ]タブをクリックします。
- 2 [電源]の 🔤 をクリックします。
- 3 「自動電源設定 ] ダイアログボックスで、 🔽 をクリックして時間を選択します。 指定した時間内にデータが送られてこない場合は、自動的にプリンタの電源を切るように なります。

| 自動電源設定     |       |           | ? ×    |
|------------|-------|-----------|--------|
| 自動電源オフ(型): | 30分   |           | -      |
| 送信         | キャンセル | 標準(E戻す(E) | ヘルプ(団) |

- 4 プリンタの電源が入っていることを確認して、[送信]ボタンをクリックします。
- **5** 確認のメッセージが表示されたら、[OK]ボタンをクリックします。 以上で自動電源オフの設定は完了します。

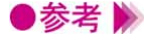

●参考 📡 ・デフォルトでは、自動電源オフまでの時間が [ 30分 ] に設定されています。 ・自動電源オフ機能の設定を解除したい場合は、同じ手順で「自動電源設定」ダイアログ ボックスを開き、[無効]を選択してください。

特殊な設定を行う

「ユーティリティ」シートにある「特殊設定…」ボタンを クリックすると、インク残量がなくなったときの警告を表 示させるように設定できます(デフォルト=オフ)。

### インク残量警告を表示させる

- **1** 設定画面を開き、[ユーティリティ]タブをクリックします。
- 2 [特殊設定…]ボタンをクリックします。 「特殊設定」ダイアログボックスが表示されます。
- 3 「インク残量警告を表示する]のチェックボックスをクリックしてオン(♥)にします。

| 特殊設定      |            | ×                  |
|-----------|------------|--------------------|
| ▼ インク残量警告 | を表示するの     |                    |
| 送信        | キャンセル      | 標準(こ戻す( <u>F</u> ) |
| インク残量警告を表 | 示するかどうかを指定 | 目します。              |

- 4 [送信]ボタンをクリックします。
- **5** 確認のメッセージが表示されたら、「OK」ボタンをクリックします。

●参考 》 ・ [ インク残量警告を表示する ] をオン ( 🔽 ) にすると、BJステータスモニタにインク残 量を警告するアイコンやメッセージが表示されます。

➡ インクが残り少なくなったときの表示 P.50

・「インク残量警告を表示する」をオン(♥)にしている場合にインクタンク(インクカ ートリッジ)を交換するときは、プリンタドライバの「ユーティリティ]画面から操作 を行ってください。インク残量がリセットされます。なお、操作パネルを使ってインク 残量警告をオンにした場合は、操作パネルを使ってインク残量をリセットしてください。 詳細は操作ガイドを参照してください。

➡ インクタンクを交換する P.58

## プリンタドライバを追加する

2台目以降のプリンタを使用するとき、またはパラレルイ ンタフェースに他のBJプリンタ(キヤノン製)を使用す る場合は、[BJプリンタの追加]を起動します。

### 新しいプリンタを追加する

2台目以降のプリンタをどのインタフェースで使用するかによって、手順が違います。

パラレルインタフェースにプリンタを接続する場合

- 1 新しいプリンタを接続して電源を入れます。
- 2 [スタート]ボタンをクリックし、[プログラム] [BJラスタプリンタ] [BJプリンタの追加]を順に選択します。
- **3** 接続したプリンタ名とポート名(LPT1等)が選択されていることを確認して()[次へ] ボタンをクリックします()

| 追加するアリンタ                                                                  | ×                                       |
|---------------------------------------------------------------------------|-----------------------------------------|
| F記のアックが検出され<br>かみしてください。<br>フリンタと接続先(B):<br>Danon BJ F210 LPTI:           | nました。追加する場合は、[次へ]を<br>(ECP ブリンタ ポート)    |
| 「「通常使うアリッカニ酸         後のファリッカを設         までし、         ・         ・         ・ | 定する( <u>D</u> )<br>場合は、[ブツンウ選択]をかっクしてくだ |
|                                                                           | フ*リン外選択( <u>P</u> )                     |
| 〈 戻る(                                                                     |                                         |

**4** 再起動を促すメッセージが表示されたら、[OK]ボタンをクリックします。

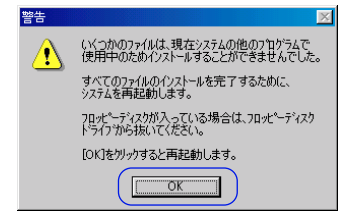

USBインタフェースにプリンタを接続する場合

- 1 パソコンを起動します(インストーラを起動する必要はありません)。
- **2** パソコンとプリンタをUSBケーブルで接続します。
- 3 プリンタの電源を入れます。
   プラグアンドプレイが実行され、自動的にプリンタドライバがインストールされます。
   4 プリンタフォルダに、接続したプリンタのアイコンが作成されていることを確認します。

赤外線通信でプリンタを接続する場合

- **1** パラレルインタフェースやUSBインタフェースに接続されているプリンタを外します。
- **2** [スタート]ボタンをクリックし、[プログラム] [BJラスタプリンタ] [BJプリンタの追加]を順に選択します。
- **3** 追加するプリンタ名とポート名("赤外線シリアル(COM)ポート"となっているポート) が正しく選択されていることを確認して()[OK]ボタンをクリックします()。

| 追加するフツンタの選択   |                                                                                                    | × |
|---------------|----------------------------------------------------------------------------------------------------|---|
| 18期はする7%ンタの選択 | i動加するアッツタと接続先を選択して[OK]をかっかしてくださ<br>フッツクのの選択(P):<br>Canon BJ F620<br>Canon BJ F620<br>Ca |   |
|               |                                                                                                    |   |

4 追加するプリンタと接続先を確認したら、[次へ]ボタンをクリックします。

| 追加するフツンタ | ×                                                                                                    |
|----------|----------------------------------------------------------------------------------------------------|
|          | <ul> <li>×</li> <li>▼ 下記のフックが検出されました。追加する場合は、「次へ」を<br/>かっしてくたさい。</li> <li>アッリンと 掃除先(B):</li> <li>Parson BJ M40 LD12: (赤外線ラリンタ (LP1) ホート)</li> <li>マ 通常使うフックカニ設定する(D)</li> <li>使のフックカを選択する場合は、「フック選択」を知っしてくだ</li> </ul> |
|          | 7"ツ分選択(만)                                                                                                    |

**5** 再起動を促すメッセージが表示されたら、[OK]ボタンをクリックします。

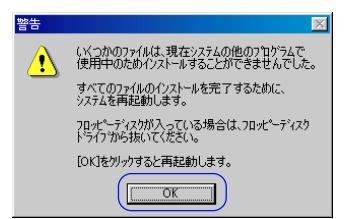

## 不要になったプリンタドライバを削除する

プリンタドライバは将来的に新しいバージョンが提供され る可能性があります。新しいバージョンをインストールす る場合は、あらかじめ、以前に使っていたプリンタドライ バを削除しておいてください。

## アンインストーラでプリンタドライバを削除する

プリンタドライバに関連するファイルを一度に削除する場合は、アンインストーラを使います。複数の プリンタがインストールされている場合は、すべての機種が削除されます。

- **1** [スタート]ボタンをクリックして、[プログラム], [BJラスタプリンタ], [アンインスト -ラ]を順に選択します。
- 2 確認のメッセージが表示されたら、「はい」ボタンをクリックします。
- 3 すべてのファイルの削除が完了したら、「OK ] ボタンをクリックします。

| コンピュータからフログラムを削除 | unInstal IShield は、コピューカからプロヴラム 'BJ<br>ラタク プリンタドライハ'、考削除します。<br>次の含ユポーシルが削除される間、しばろくお待ち<br>ください<br>・ 共有プロヴュ ファイル                                                        |
|------------------|----------------------------------------------------------------------------------------------------|
|                  | <ul> <li>「標準子」センフム「クイル・・・・</li> <li>フォルクィーズ目・・・・</li> <li>フィロクラム「クィルクター・・・・</li> <li>フィロクラム「ティルクトリ・・・・</li> <li>ア・コロクラム」ディルクトリ・・・・</li> <li>ア・コロクラム重要録/項目・・・</li> </ul> |
|                  | アメリストールが完了しました。                                                                                                    |

以上でプリンタドライバの削除は完了です。

お使いの環境によっては、この後、コンピュータの再起動を促すメッセージが表示される ことがあります。この場合は、「OK」ボタンをクリックするとコンピュータが再起動しま す。

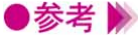

- 🛢 参考 》 🛛 ・デスクトップ上の [ BJラスタプリンタ ] フォルダの中にある [ アンインストーラ ] をダ ブルクリックしても同様に削除できます。
  - ・特定の機種だけを削除したい場合は、[スタート]ボタンをクリックして、[設定][プ リンターを選択し、削除したい機種のアイコンをクリックします。「ファイル」メニュー の「削除」を選択すると、確認のメッセージが表示されます。「はい」ボタンをクリック するとその機種のみ削除できます。